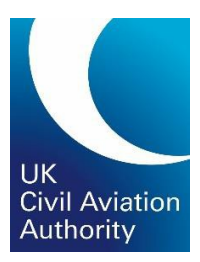

# e-Licensing organisation guide

CAP 1526

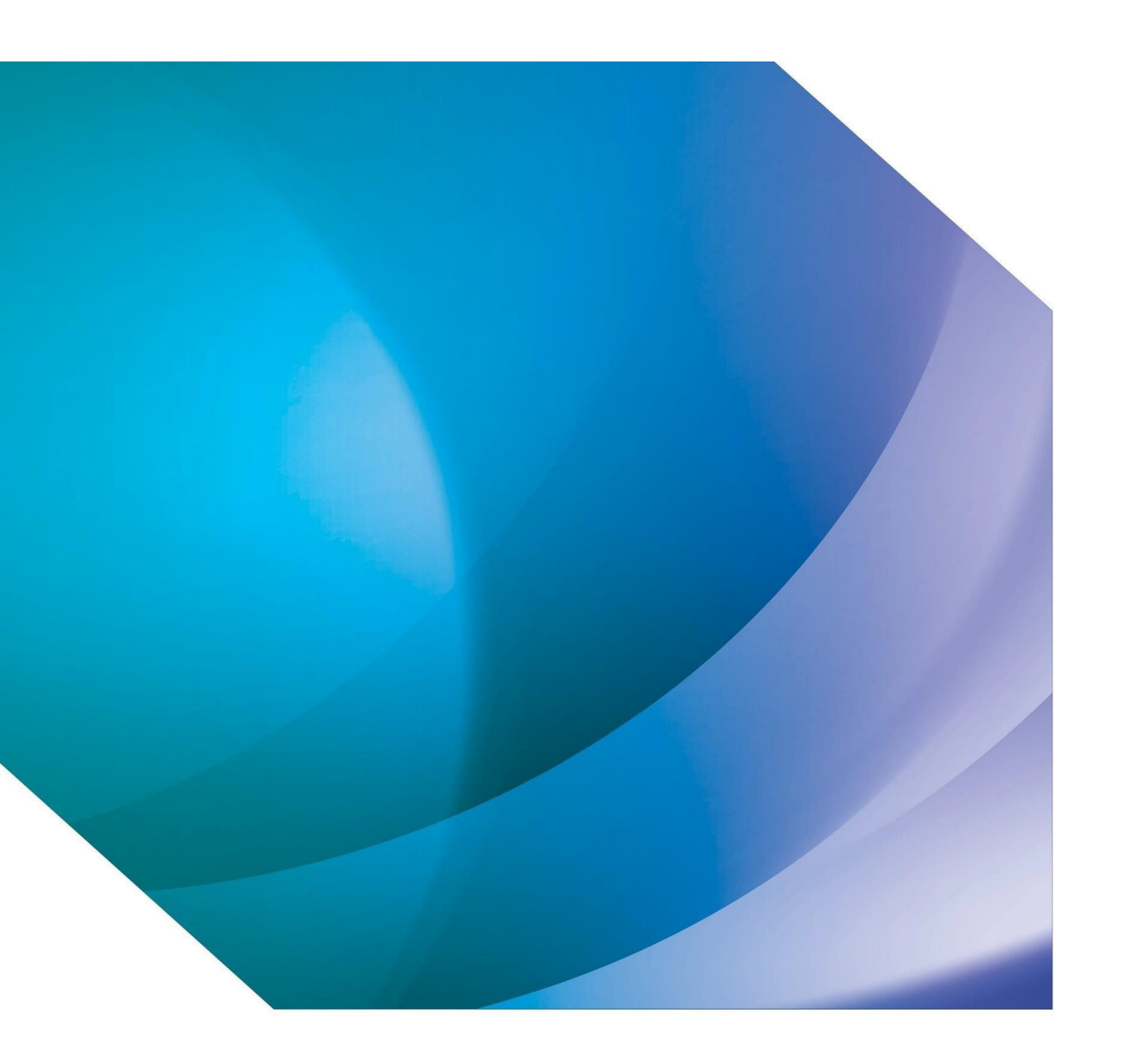

# Contents

| 1.  | Overview of Pilot's Portal             | 3   |
|-----|----------------------------------------|-----|
| 2.  | Overview of ATO Portal                 | 4   |
| 3.  | Adding funds                           | 5   |
| 4.  | Your orders and receipts               | 6   |
| 5.  | Managing memberships with applicants   | 6   |
| 6.  | What can you apply for in e-Licensing? | 8   |
| 7.  | Finding a pilot                        | 9   |
| 8.  | Licences                               | 9   |
| 9.  | Ratings                                | .18 |
| 10. | Verify applicant's identification      | .32 |
| 11. | Upload documents                       | .34 |
| 12. | Add experience records                 | .38 |
| 13. | Changing personal details on a licence | .39 |
| 14. | Applying for a replacement licence     | .40 |
| 15. | Saving applications                    | .40 |
| 16. | View application progress              | .40 |

## 1. Overview of Pilot's Portal

Log in to your portal by accessing: <u>https://portal.caa.co.uk/</u>

Click on 'Your Services' on the left and then click on 'Flight Crew e-Exams and e-Licensing'.

| > |
|---|
|   |
|   |

This will take you to your own personal licensing information.

All of the navigation options are on the left-hand side.

|                                                                                                    | Home Bookings Handbooks                                         | Му Ассо                                                                                | ount My Messages Can            | didate Information Log Of        | ff            |               |        | Civil Aviation<br>Authority |
|----------------------------------------------------------------------------------------------------|-----------------------------------------------------------------|----------------------------------------------------------------------------------------|---------------------------------|----------------------------------|---------------|---------------|--------|-----------------------------|
|                                                                                                    | Good Afternoon,                                                 | My Li                                                                                  | cences & Ratings                |                                  |               |               |        |                             |
|                                                                                                    | Mr Vincent Dittmer                                              | Below is a list of your licences. Click on the 📵 next to any licence for more details. |                                 |                                  |               |               |        |                             |
|                                                                                                    | My Account                                                      | If you ha                                                                              | ve any enquiries related to you | r licence(s) then please contact | us.           |               |        |                             |
| My Profile: Overview of contact details                                                                                          | My Profile<br>Manage your personal details                      | ,                                                                                      | Number                          | Licence                          | Applied       | Expires       | Status |                             |
| My Orders: Summary of applications/exam bookings. Can view and print receipts.                                                   | My Orders<br>Order Summaries and Invoicing                      |                                                                                        | GBR.FCL.AT.ASPEQ4047.A          | ATPL (Aeroplane)                 | 19 March 2019 | Never         | Active | 0 😬                         |
| My Bookings: Summary of exam bookings made                                                                                       | My Bookings<br>Examinations you have booked                     |                                                                                        | 49559                           | JAR ATPL (A)                     | 19 March 2019 | 19 March 2024 | Active | 0                           |
| My Licences & Ratings: Summary of licences & ratings held & applied for. Can make applications here                              | My Licences & Ratings<br>Licences and ratings you have acquired |                                                                                        | GBR.FCL.CP.ASPEQ4047.A          | CPL (Aeroplane)                  | 19 March 2019 | Never         | Active | 0                           |
| My Licence Products: Apply for change of personal details,<br>English Language Proficiency or replacement licence                | My Licence Products<br>Licence products you have acquired       |                                                                                        | GBR.FCL.PP.ASPEQ4047.A          | PPL (Aeroplane)                  | 19 March 2019 | Never         | Active | 0                           |
| My Documents: View or upload documents                                                                                           | My Documents<br>Your supporting documentation                   |                                                                                        | GBR.FCL.AT.ASPEQ4047.H          | ATPL (Helicopter)                | 19 March 2019 | Never         | Active | <b>()</b> 😬                 |
| My Experience: Your medical status, your ELP and experience<br>you have entered as part of an application (such as flying hours) | My Experience<br>Experience you have obtained                   |                                                                                        | 49559                           | JAR ATPL(H)                      | 19 March 2019 | 19 March 2024 | Active | 0                           |
| My Results: View exam results                                                                                                    | My Results<br>Transcripts for exams sat                         |                                                                                        | GBR.FCL.CP.ASPEQ4047.H          | CPL (Helicopter)                 | 19 March 2019 | Never         | Active | 0                           |
| My Memberships: View, request or cancel relationships with ATOs                                                                  | My Memberships<br>Your organisation relationships               |                                                                                        | GBR.FCL.PP.ASPEQ4047.H          | PPL (Helicopter)                 | 19 March 2019 | Never         | Active | 0                           |
| Transaction History: Summary of payments and available funds.<br>Can add funds here and download statements.                     | Transaction History<br>Financial and event activity             | 🕂 App                                                                                  | ly For New Licence 🛛 💙 Valio    | late Licence 🕜 Convert Lice      | nce           |               |        |                             |

This is the view your pilots will have when logging in to e-Licensing.

## 2. Overview of ATO Portal

When you log into your portal, click on 'Your Services' on the left and then click on 'ATO E-Licensing'.

| Services Online                   | Your Services                       |  |
|-----------------------------------|-------------------------------------|--|
| Your Services<br>Personal Details | You can use the following services: |  |
|                                   | Flight Crew e-Exams and e-Licensing |  |
|                                   | ATO E-Licencing                     |  |

You will be taken to a system called TASMAN. Please click on 'Organisation' at the top and you will see the below page.

Unlike the pilot's portal, where all of the navigation panes are on the left-hand side, your navigation is in boxes on your home page.

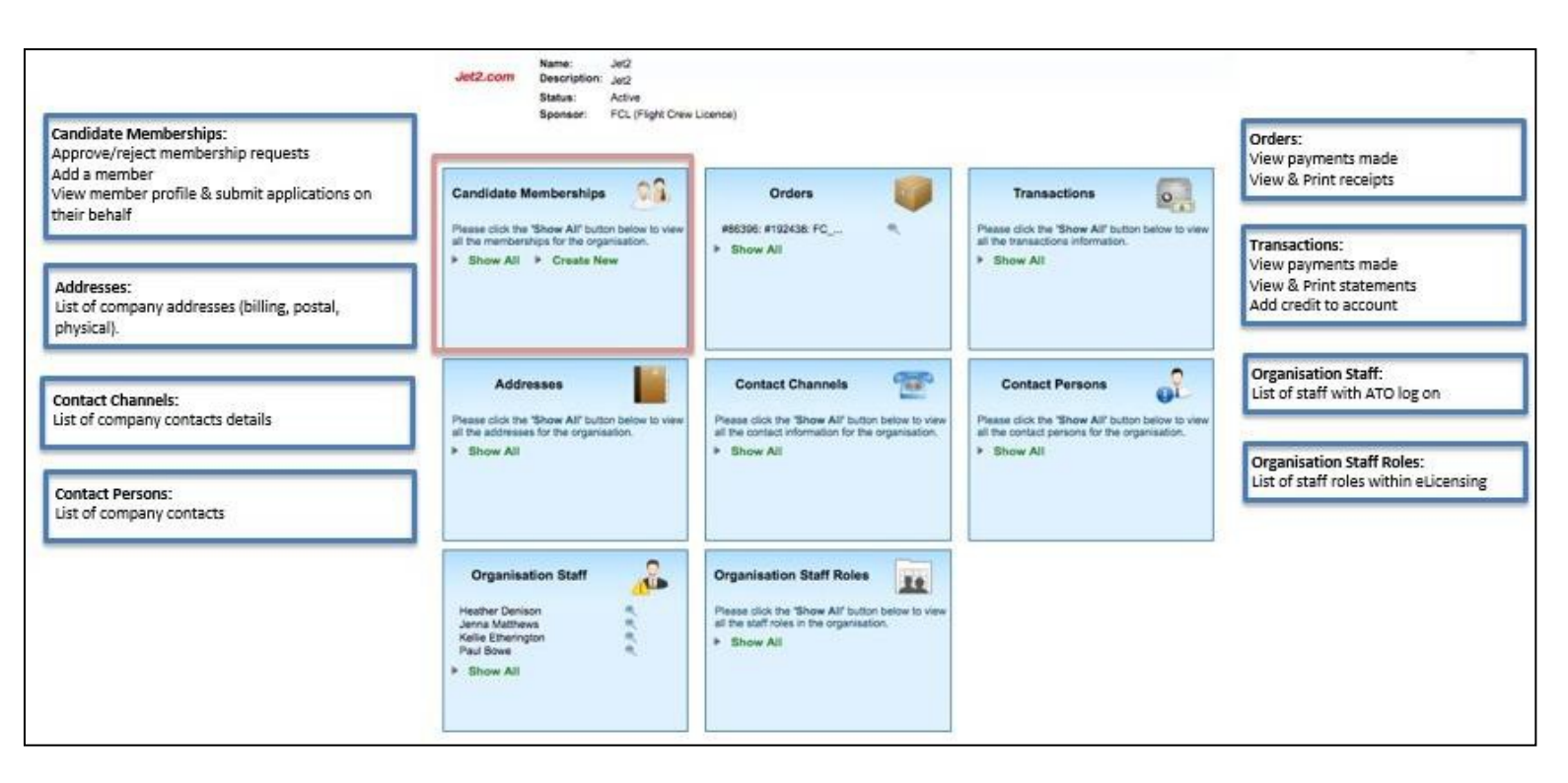

## 3. Adding funds

Approved Training Organisations (ATOs) can make a payment for an e-Licensing service at the time of submitting individual applications. However, ATOs can also prefund their e-Licensing account so that funds are available to allow the submission of applications without having to input payment details each time.

#### 3.1 Card payments at the time of submitting the application

You can make a card payment via WorldPay at the end of completing an application on behalf of a pilot.

#### 3.2 Adding funds to an account using a credit card

e-Licensing and e-Exams allows ATO users to fund the ATO account by making a card payment using the process outlined below. Note the CAA cannot accept card payments for more than £25,000.

Click on the 'Organisation' tab. Click on 'Show All' in the 'Transactions' box. On the 'Organisation Account Statement' screen– click on the 'Receipting' button at the bottom of the screen. Enter the amount you would like to prefund the account with and proceed to the WorldPay payment screen and follow the payment instructions from there.

This will then allow you to draw from this pot of money when making exam bookings or submitting licensing applications for your pilots.

# 4. Your orders and receipts

Clicking on 'Show All' under the 'Orders' box will show you a list of all the licence applications your organisation has submitted and paid for.

Double clicking on a line item will open that transaction.

Clicking on 'Print Order Summary' will download a VAT receipt.

| Orders                                                                                                    |         |
|----------------------------------------------------------------------------------------------------|---------|
| #99573: #222818: FC<br>#101195: #226466: FC<br>#103467: #231519: FC<br>#107269: #240907: FC<br>#108391: #243332: FC<br>More | ଟ ଟ ଟ ଟ |
| Show All                                                                                                    |         |

# 5. Managing memberships with applicants

The portal enables the management of memberships between training organisations and applicants. This allows you as the training organisation to make licence applications on the applicants' behalf and view the application progress.

Upon registration, the applicant is required to specify the Approved Training Organisation they are affiliated to. The organisation will receive a notification to advise them of the request. They will need to approve the request to confirm the membership.

Organisations are either requested to accept applicants' requests for membership with their organisation or they may actively offer membership to that applicant. Memberships can be cancelled at any time by either party.

#### 5.1 Approving membership details

All new memberships will need to be approved by the training organisation (or applicant) before they will come into effect.

| Starfleet Acader<br>Starfleet Acader | ndemy<br>my |             |                    |                                              |                |                   |         |
|--------------------------------------|-------------|-------------|--------------------|----------------------------------------------|----------------|-------------------|---------|
|                                      |             |             |                    |                                              |                |                   |         |
|                                      |             |             |                    |                                              |                |                   |         |
| Search                               |             | Customer Nu | umber: First Name. | Family Name:                                 | Show Inactive: |                   | Apply F |
| Customer Number                      | Title       | First Name  | Family Name        | State                                        | Valid From     | Valid Till        |         |
| (00000182                            | Dr.         | Leonard     | McCoy              | Approved                                     | 21 March 2017  | 20 September 2018 | 0       |
| 00000140                             | Capt.       | James       | Kirk               | Approved                                     | 21 March 2017  | 20 September 2018 | 0       |
|                                      | Cant        | Jean-Luc    | Picard             | Requested (requires organisation's approval) | 26 April 2017  | 26 October 2018   | 0       |
| K00000191                            | Capt        |             |                    |                                              |                |                   |         |

ATO e-Licensing administrators will receive an email notification when there is a new membership to approve.

The 'State' will change from 'Requested' to 'Approved' when validated by the training organisation.

Candidates cannot book into an exam session until their membership is validated by their training organisation.

5.2 How to create a membership

- Select the "Organisations" tab on the "Users" page.
- In "Candidate Memberships" box, click 'Create New' or 'Show All'. If you click 'Show All', click 'Create Membership'.
- Enter the pilot's CAA reference number or name in the "Candidate" box.
- Pilot's matching the search criteria will appear in a drop-down list. Select your pilot.
- Click 'Save'.

*Note:* The search will only find pilots who have already created an e-Licensing account. Please also be aware that Membership may have been set up by the pilot during registration. Organisations will have to "approve" membership requests from those pilots.

#### 5.3 View memberships

- Select the 'Organisations' tab on the 'Users' page.
- In the 'Candidate Memberships' box, click Show All.
- This will bring up a list of all the organisation's active members.
- Untick the 'Active Only' box to view all memberships.
- You can search for members by entering their name or licence number in the search boxes at the top

*Note:* Memberships only last for two years. Pilots will need to re-request membership after this time.

#### 5.4 Cancel/Approve organisation membership and permissions

- Select the 'Organisations' tab on the 'Users' page.
- In the 'Candidate Memberships' box, click Show All.
- Untick the 'Active Only' box to view all members (past, present and pending).
- To access a record, double click or click 🔮 on the applicable row.
- Click 'Cancel Membership' or 'Approve Membership'.
- Click 'Continue' to reconfirm.

*Note:* You will receive an alert of any membership requests, membership modifications or membership cancellations in your inbox.

## 6. What can you apply for in e-Licensing?

Currently, e-Licensing can only be used for commercial pilot licencing applications.

We are only in our first phase of e-Licensing and therefore not all applications can be made using the system.

The table below shows what applications can be made using e-Licensing.

| Applications that CAN be made in e-<br>Licensing | Applications that CANNOT be made in e-<br>Licensing |
|--------------------------------------------------|-----------------------------------------------------|
| Change of details                                | Private licences                                    |
| Replacement licences (lost/stolen/damaged)       | UK national licences                                |
| JAR > UK Part-FCL conversion                     | Validations                                         |
| Instrument ratings                               | Verifications                                       |
| Class ratings                                    | Exemptions                                          |
| Type ratings                                     | Applications based on holding an ICAO licence       |
| Instructor certificates (except FTIs, SFIs)      | Applications based on military experience           |
| CPLs                                             | FTIs                                                |
| ATPLs                                            | SFIs                                                |
|                                                  | Examiner privileges                                 |
|                                                  | MPLs                                                |
|                                                  | Bridging: Aeroplane to Helicopter or vice versa     |

Those applications that are not available on e-Licensing should be made using our paper forms.

**Note:** Once a pilot makes an application and receives a new licence through e-Licensing, they must use e-Licensing for all future applications. Paper applications will be cancelled and the pilot asked to apply via e-Licensing.

## 7. Finding a pilot

Click on 'Show all' in the 'Candidate Memberships' box.

Enter the pilot's licence number is the 'customer number' box and hit enter.

Click on the pilot's name (blue hyperlink).

This will take you in to that pilot's records.

## 8. Licences

You can view a pilot's licence(s) by finding the pilot (see section 6) and then clicking 'Show All & Apply' in the 'Licences & Ratings' box.

This will list all licenses and licensing privileges the pilot holds with the UK CAA. You can only amend the highest level of licence they hold, which will be highlighted in bold.

|      | Number                          | Licence                     | Applied       | Expires       | Status |             |
|------|---------------------------------|-----------------------------|---------------|---------------|--------|-------------|
|      | GBR.FCL.AT.ASPEQ4047.A          | ATPL (Aeroplane)            | 19 March 2019 | Never         | Active | <b>()</b> 🚆 |
|      | 49559                           | JAR ATPL (A)                | 19 March 2019 | 19 March 2024 | Active | 0           |
|      | GBR.FCL.CP.ASPEQ4047.A          | CPL (Aeroplane)             | 19 March 2019 | Never         | Active | 0           |
|      | GBR.FCL.PP.ASPEQ4047.A          | PPL (Aeroplane)             | 19 March 2019 | Never         | Active | 0           |
|      | GBR.FCL.AT.ASPEQ4047.H          | ATPL (Helicopter)           | 19 March 2019 | Never         | Active | () 📍        |
|      | 49559                           | JAR ATPL(H)                 | 19 March 2019 | 19 March 2024 | Active | 0           |
|      | GBR.FCL.CP.ASPEQ4047.H          | CPL (Helicopter)            | 19 March 2019 | Never         | Active | 0           |
|      | GBR.FCL.PP.ASPEQ4047.H          | PPL (Helicopter)            | 19 March 2019 | Never         | Active | 0           |
| 🕂 Ap | oply For New Licence 🗸 Validate | e Licence 🐶 Convert Licence |               |               |        |             |

If the pilot holds both an EASA and a national licence, or an EASA and an expired JAR licence, these will appear on separate lines. So the ATPL(A) - for example - would appear twice. The EASA licence will be highlighted in bold.

Only EASA licences can be amended using e-Licensing. For national licences, you will need to apply using our paper forms.

There are three options underneath the list of licences.

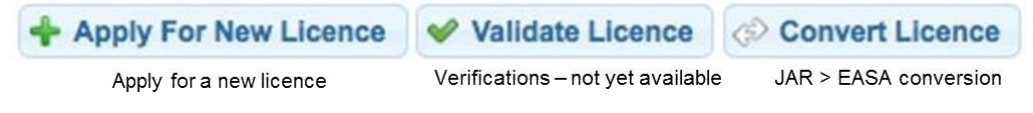

#### 8.1 Applying for a Licence

Before you make an application: the validity of any ratings that have been signed up in the field must be updated manually (see section 9.1).

To apply for a new licence, select the applicant from your membership list. Click 'Show All & Apply' in the 'Licences & Ratings' box.

| Licences & Ratings                                                                             |
|------------------------------------------------------------------------------------------------|
| Please click the 'Show All' button below to view all the<br>licences information for the user. |
| Show All & Apply                                                                               |
|                                                                                                |
|                                                                                                |
|                                                                                                |

Click the 'Apply For New Licence' button at the bottom of the page.

In the Licence Application box, select the 'Discipline' (e.g. Flight Crew Licence) and 'Licence' you are applying for (e.g. ATPL(A)).

| Licenc         | e Application          |                   |  |
|----------------|------------------------|-------------------|--|
| ( <b>A</b> *00 | Application Type:      | Acquire           |  |
|                | Discipline:            | Select Discipline |  |
|                | 1 07103301 0000 0001 F |                   |  |

Depending on the type of licence being applied for, you will be asked to complete a number of requirements specific to that licence.

For information on what documents need to be uploaded, please visit our e-Licensing webpage at <u>www.caa.co.uk/e-Licensing</u>. Click on the 'Pilots' tab on the left-hand side. Then under 'Documentation', click on the type of application you are trying to make.

Once you have confirmed, uploaded or updated all the information requested for the licence application, click 'Refresh'. The system will crosscheck all documentation available to confirm eligibility.

Once confirmed (all requirements listed are in green and no other warning messages are visible), the 'Submit Application' button will appear.

Once you have clicked submit, you will be asked to choose your chosen shipping method. This will allow you to choose between second class post or tracked courier.

You will then be prompted to proceed to the payment.

### 8.2 Example CPL Application

|               | Licence Application                                                                                             |                                                                                     |                                                 |
|---------------|----------------------------------------------------------------------------------------------------|-------------------------------------------------------------------------------------|-------------------------------------------------|
|               | Application Type:<br>Discipline:<br>Licence:                                                                    | Acquire<br>EASA Part- FCL (Flight Crew Licence)<br>CPL(A)                           | ✓                                               |
|               | C Refresh                                                                                                    |                                                                                     |                                                 |
|               |                                                                                                    |                                                                                     | The following sumr<br>Please ensure all the det |
|               | CPL (A) Licence Type                                                                                            |                                                                                     |                                                 |
| $\rightarrow$ | Please Select Licence Type an<br>Licence Type:<br>Currently Loaded: CPL (A) In<br>Click here to select the Lice | nd Examination Type<br>I <b>tegrated with Instrument Rating - ATPL</b><br>ence Type | Examinations - Multi-Engine Instrument Rating   |

Click on the arrow to expand and make your selection as to the course completed

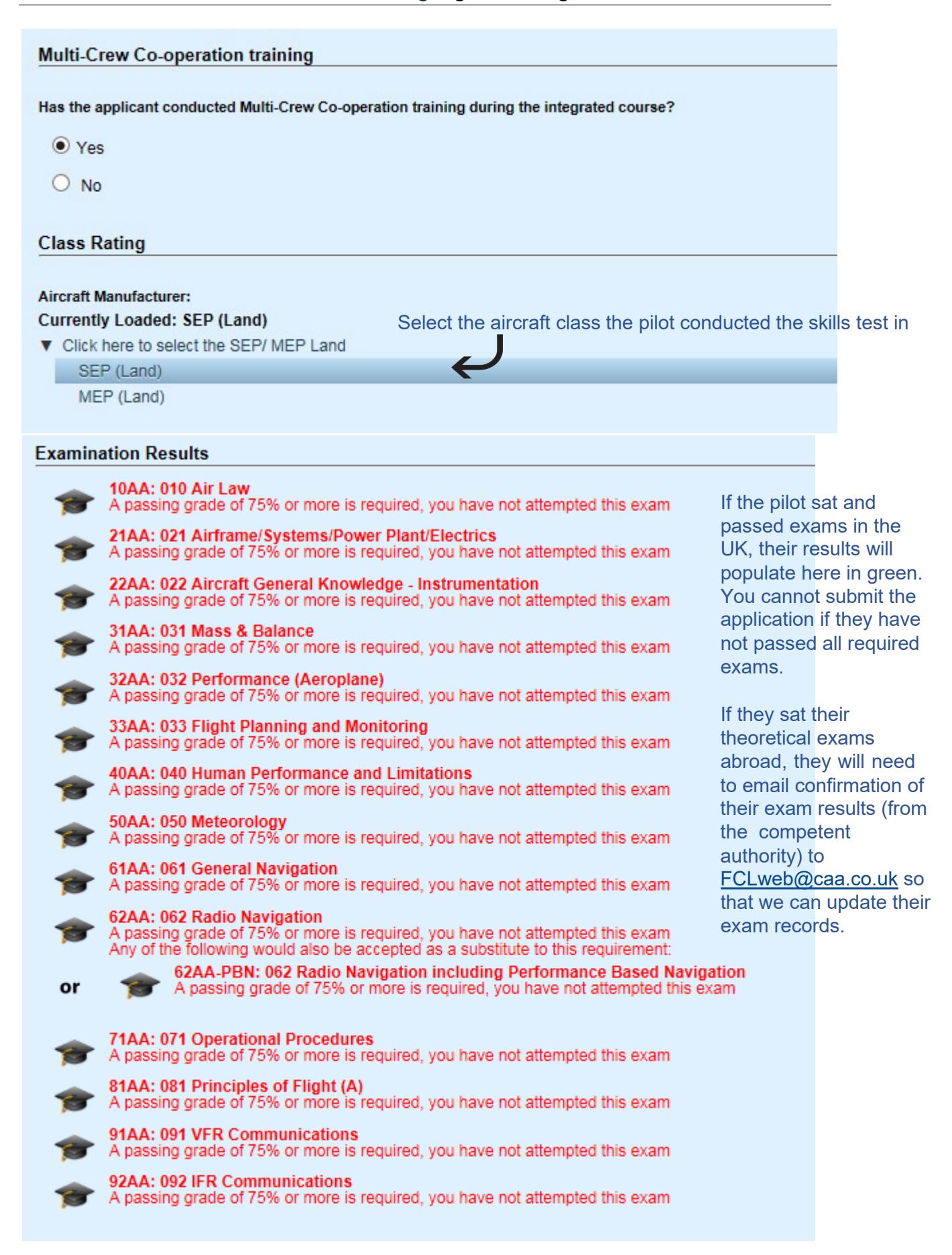

| Proceeding on the service of the service of the se | ≯¥<br>or   | English Language Proficiency<br>No evidence available.<br>Any of the following would also be accepted as a substitute to this requirement:<br>English Language Proficiency<br>No evidence available. | If not already held, you<br>need to upload<br>confirmation of the pilot<br>English Language<br>Proficiency testing. |
|----------------------------------------------------------------------------------------------------|------------|----------------------------------------------------------------------------------------------------|----------------------------------------------------------------------------------------------------|
| Documents         Image: Second Second Seco                           | ×          | CPL (A) Integrated with Instrument Rating Flying Experience<br>No evidence available.                                                                                                    | You will also need to fill their flying hours.                                                                      |
| <ul> <li>Fight Radiotelephony Operator's Licence<br/>No evidence available.</li> <li>Fight Radiotelephony Operator's Licence<br/>No evidence available.</li> <li>Fight Radiotelephony Operator's Licence<br/>No evidence available.</li> <li>Fight Radiotelephony Operator's Licence<br/>No evidence available.</li> <li>Fight Radiotelephony Operator's Licence<br/>No evidence available.</li> <li>Fight Radiotelephony Operator's Licence<br/>No evidence available.</li> </ul>                                                                                                    | Docume     | ents                                                                                                    |                                                                                                    |
| <ul> <li>Test (Instrument Rating (A) Skill Test - Multi-Engine)<br/>Not yet verified, never expires.</li> <li>CPL (A) Instrument Rating Integrated with ATPL Theoretical Knowledge Course Completion Certificate<br/>No evidence available.</li> <li>Multi-Crew Co-operation Course Completion Certificate<br/>No evidence available.</li> <li>Flight Radiotelephony Operator's Licence<br/>No evidence available.</li> <li>Flight Radiotelephony Operator's Licence<br/>No evidence available.</li> <li>Flight Radiotelephony Operator's Licence<br/>No evidence available.</li> <li>Flight Radiotelephony Operator's Licence<br/>No evidence available.</li> </ul>                                                                                                    |            | random (CPL (A) Skill Test)<br>Not yet verified, never expires.                                                                                                    |                                                                                                    |
| <ul> <li>CPL (A) Instrument Rating Integrated with ATPL Theoretical Knowledge Course Completion Certificate<br/>No evidence available.</li> <li>Multi-Crew Co-operation Course Completion Certificate<br/>No evidence available.</li> <li>Flight Radiotelephony Operator's Licence<br/>No evidence available.</li> <li>Flight Radiotelephony Operator's Licence<br/>No evidence available.</li> <li>Flight Radiotelephony Operator's Licence<br/>No evidence available.</li> <li>Flight Radiotelephony Operator's Licence<br/>No evidence available.</li> </ul>                                                                                                    |            | Test (Instrument Rating (A) Skill Test - Multi-Engine)<br>Not yet verified, never expires.                                                                                                    |                                                                                                    |
| <ul> <li>Multi-Crew Co-operation Course Completion Certificate<br/>No evidence available.</li> <li>Flight Radiotelephony Operator's Licence<br/>No evidence available.</li> <li>Any of the following would also be accepted as a substitute to this requirement:</li> <li>Flight Radiotelephony Operator's Licence<br/>No evidence available.</li> <li>Flight Radiotelephony Operator's Licence<br/>No evidence available.</li> <li>Flight Radiotelephony Operator's Licence<br/>No evidence available.</li> </ul>                                                                                                    |            | CPL (A) Instrument Rating Integrated with ATPL Theoretical Knowledge Con<br>No evidence available.                                                                                                   | urse Completion Certificate                                                                                         |
| <ul> <li>Flight Radiotelephony Operator's Licence</li> <li>No evidence available.</li> <li>Any of the following would also be accepted as a substitute to this requirement:</li> <li>Flight Radiotelephony Operator's Licence</li> <li>Flight Radiotelephony Operator's Licence</li> <li>Supporting documents. The relevant paperwork is listed on the following page.</li> </ul>                                                                                                    |            | Multi-Crew Co-operation Course Completion Certificate<br>No evidence available.                                                                                                    | -                                                                                                    |
| or Flight Radiotelephony Operator's Licence supporting documents. The relevant paperwork is list on the following page.                                                                                                    |            | Flight Radiotelephony Operator's Licence<br>No evidence available.<br>Any of the following would also be accepted as a substitute to this requirement:                                               |                                                                                                    |
|                                                                                                    | or         | Flight Radiotelephony Operator's Licence<br>No evidence available.                                                                                                    | supporting documents. The<br>relevant paperwork is listed<br>on the following page.                                 |
| Submit Dec                                                                                                    | Submit     | Dec                                                                                                    |                                                                                                    |
| Declaration                                                                                                    | Declaratio |                                                                                                    |                                                                                                    |

who is submitting the application (applicant = pilot).

Once the form has been fully completed and all requirements have been met, click 'Refresh'.

The 'Submit application' button will appear and allow you to make payment and submit the application.

### 8.3 Documentation for CPL Applications

CPL Integrated application:

| NAME IN E-LICENSING                                                                                  | DOCUMENT REQUIRED                                                                 |
|----------------------------------------------------------------------------------------------------|-----------------------------------------------------------------------------------|
| Identification Document                                                                              | Certified copy of photo ID or photo of pilot<br>holding their ID up to their face |
| CPL Skills Test                                                                                      | Examiner report form <u>SRG2130(</u> A) or<br><u>SRG2197(</u> H)                  |
| Instrument Rating Skill Test                                                                         | Examiner report form <u>SRG2131</u>                                               |
| CPL Instrument Rating Integrated<br>with ATPL Theoretical Knowledge<br>Course Completion Certificate | Form <u>CAA5000</u>                                                               |
| Certified copy of licence for update<br>rating(s)                                                    | Certified copy of licence                                                         |

## CPL Modular application:

| NAME IN E-LICENSING                                                                               | DOCUMENT REQUIRED                                                                 |
|---------------------------------------------------------------------------------------------------|-----------------------------------------------------------------------------------|
| Identification Document                                                                           | Certified copy of photo ID or photo of pilot<br>holding their ID up to their face |
| CPL Skills Test                                                                                   | Examiner report form <u>SRG2130(</u> A) or<br><u>SRG2197(</u> H)                  |
| Instrument Rating Skill Test                                                                      | Examiner report form SRG2131                                                      |
| CPL Course Completion Certificate<br>Or<br>CPL Instrument Rating Course<br>Completion Certificate | Form <u>CAA5008</u>                                                               |
| ATPL Theoretical Knowledge<br>Course                                                              | Form <u>CAA5004</u>                                                               |
| Certified copy of licence for update<br>rating(s)                                                 | Certified copy of licence                                                         |

CPL with military credits:

| NAME IN E-LICENSING                                   | DOCUMENT REQUIRED                            |
|-------------------------------------------------------|----------------------------------------------|
| Identification Document                               | Certified copy of photo ID or photo of pilot |
|                                                       |                                              |
| CDL Skille Teet                                       | Examiner report form <u>SRG2130(</u> A) or   |
| CPL Skills Test                                       | <u>SRG2197(H)</u>                            |
| Instrument Rating Skill Test                          | Examiner report form <u>SRG2131</u>          |
| CPL Military Credits Course<br>Completion Certificate | Form <u>CAA5014</u>                          |
| Military Accreditation Scheme                         | MAS form SRG2133                             |
| Certified copy of licence for update<br>rating(s)     | Certified copy of licence                    |

## 8.4 Example ATPL Application

| Candida                                 | te Summary                                                                    |                                                                                      |                                      |
|-----------------------------------------|-------------------------------------------------------------------------------|--------------------------------------------------------------------------------------|--------------------------------------|
| Customer M                              | Number:                                                                       |                                                                                      | Name:                                |
| Licence                                 | Application                                                                   |                                                                                      |                                      |
|                                         | Application Type:<br>Discipline:<br>Licence:                                  | Acquire<br>EASA Part- FCL (Flight Crew L<br>ATPL(A)                                  | icence)                              |
| 健 Refresh                               |                                                                               |                                                                                      |                                      |
| ATPL (A)<br>Licence Typ<br>Currently    | Licence Type<br>pe:<br>Loaded: ATPL (A)                                       | - PIC Letter for PIC/US hours c                                                      | onfirmation                          |
| <ul> <li>Click he</li> </ul>            | ere to select the Lic                                                         | ence Type                                                                            |                                      |
| ATPL                                    | . (A)                                                                         |                                                                                      | Select the basis for the application |
| AT                                      | PL (A) - PIC Hours                                                            | Exceed 250 Hours                                                                     |                                      |
| ATPL                                    | A) with Military C                                                            | redits                                                                               |                                      |
| Identifica                              | tion Check                                                                    |                                                                                      |                                      |
| Identification<br>Currently<br>Click he | on Check:<br>Loaded: I will sub<br>are to select the typ<br>have my ID checke | mit a certified document to veri<br>e of ID Check<br>d by CAA or a CAA Certified ATC | fy my identification                 |
| I will                                  | submit a certified d                                                          | ocument to verify my identification                                                  |                                      |
|                                         |                                                                               |                                                                                      | 0                                    |

Select the second option to say you will upload a certified copy of ID

## CAP 1526 e-Licensing organisation guide

| Examination Results                                                                                                    |                                                                                                    |
|----------------------------------------------------------------------------------------------------|----------------------------------------------------------------------------------------------------|
| <b>EXamination Results 10A:</b> 010 Air Law<br>A passing grade of 75% or more is required, you have not attempted this exam<br><b>21A:</b> 021 Airframe/Systems/Power Plant/Electrics<br>A passing grade of 75% or more is required, you have not attempted this exam<br><b>22A:</b> 022 Aircraft General Knowledge - Instrumentation<br>A passing grade of 75% or more is required, you have not attempted this exam<br><b>31A:</b> 031 Mass & Balance<br>A passing grade of 75% or more is required, you have not attempted this exam<br><b>32A:</b> 032 Performance (Aeroplane)<br>A passing grade of 75% or more is required, you have not attempted this exam<br><b>33A:</b> 033 Flight Planning and Monitoring<br>A passing grade of 75% or more is required, you have not attempted this exam<br><b>33A:</b> 033 Flight Planning and Monitoring<br>A passing grade of 75% or more is required, you have not attempted this exam<br><b>33A:</b> 030 Flight Planning and Monitoring<br>A passing grade of 75% or more is required, you have not attempted this exam<br><b>33A:</b> 030 Flight Planning and Monitoring<br>A passing grade of 75% or more is required, you have not attempted this exam<br><b>60AA:</b> 060 Meteorology<br>A passing grade of 75% or more is required, you have not attempted this exam<br><b>61AA:</b> 061 General Navigation<br>A passing grade of 75% or more is required, you have not attempted this exam<br><b>62A:</b> 062 Radio Navigation<br>A passing grade of 75% or more is required, you have not attempted this exam<br><b>61A:</b> 071 Operational Procedures<br>A passing grade of 75% or more is required, you have not attempted this exam<br><b>61A:</b> 081 Principles of Flight (A)<br>A passing grade of 75% or more is required, you have not attempted this exam<br><b>61A:</b> 091 VFR Communications<br>A passing grade of 75% or more is required, you have not attempted this exam<br><b>61A:</b> 092 VFR Communications<br>A passing grade of 75% or more is required, you have not attempted this exam<br><b>61A:</b> 092 VFR Communications<br>A passing grade of 75% or more is required, you have not attempted this exam<br><b>61A:</b> 092 VFR Communications<br>A passing grade of 75% | If the pilot sat and<br>passed exams in the<br>UK, their results will<br>populate here in green.<br>You cannot submit the<br>application if they have<br>not passed all required<br>exams.<br>If they sat their<br>theoretical exams<br>abroad, they will need<br>to email confirmation of<br>their exam results (from<br>the competent<br>authority) to<br>FCLweb@caa.co.uk so<br>that we can update their<br>exam records. |
| <ul> <li>ATPL (A) Flying Experience<br/>Not yet verified, never expires.</li> <li>Flight Radiotelephony Operator's Licence<br/>Last verified on 16 January 2018, 10:59:56 (UTC), never expires.</li> <li>English Language Proficiency<br/>Last verified on 16 January 2018, 10:59:56 (UTC), never expires.</li> </ul>                                                                                                    |                                                                                                    |
| Documents                                                                                                    |                                                                                                    |
| <ul> <li>ATPL (A) Skill Test SRG2199<br/>No evidence available.</li> <li>ATPL (A) Flying Experience with PIC/US Letter<br/>No evidence available.</li> <li>Certified copy of licence for update rating(s) ATPL (A)<br/>No evidence available.</li> <li>ATPL (A) - Flying Hours Confirmation CAA5013<br/>No evidence available.</li> </ul>                                                                                                    | Skill Test = SRG2199 (+PBN declaration if applicable)<br>Flying Experience with PIC/US Letter<br>= PICUS letter from operator<br>+ MPL restriction removal letter if applicable<br>A certified copy of licence<br>ATPL Flying Hours Confirmation = form CAA5013                                                                                                    |

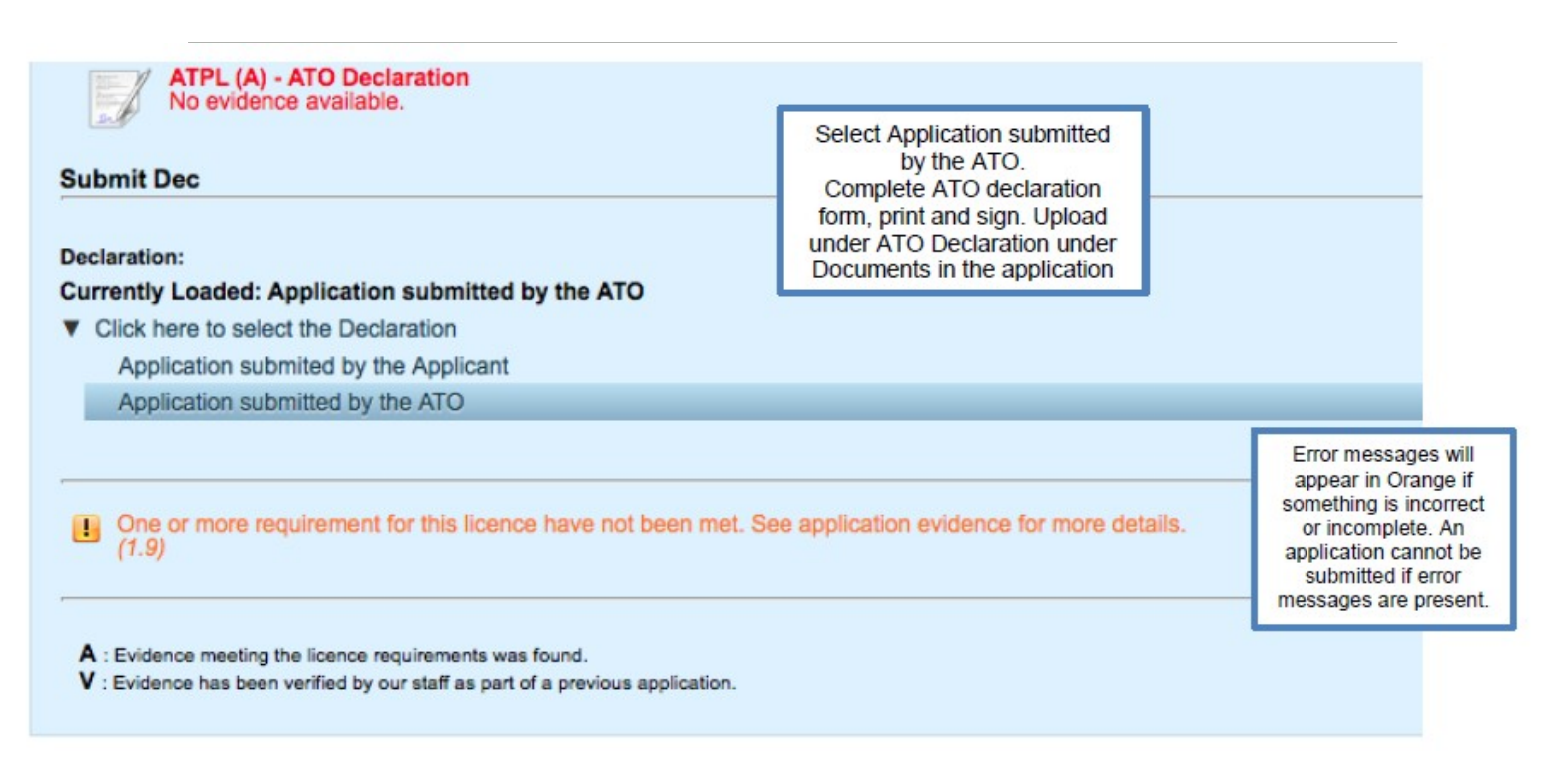

Once all requirements listed are in green and no other warning messages are visible the 'Submit Application' button will appear. If this button does not appear, please click 'Refresh'.

Once you have clicked submit, you will be asked to choose your chosen shipping method. This will allow you to choose between second class post or tracked courier.

| 7                                                     |                                | Ê          | ~           |  |
|-------------------------------------------------------|--------------------------------|------------|-------------|--|
| 1. Summary                                            | 2. Details                     | 3. Payment | 4. Complete |  |
| — Order Details ———                                   |                                |            |             |  |
| Customer: ASPE<br>Username: ASPE<br>Full Name: Mr Vin | Q4047<br>Q4047<br>cent Dittmer |            |             |  |
| - Shipping                                            |                                |            |             |  |
| Shipping Option:                                      |                                |            |             |  |
| UK Courier - £15.00 GBP                               |                                |            | ▼           |  |

Please choose your chosen method from the drop-down menu under 'Shipping Option'.

You will then have two items in your cart, the licence application and the postage option.

Finally, you will be required to make payment.

#### 8.5 Documentation for ATPL Applications

| NAME IN E-LICENSING                               | DOCUMENT REQUIRED                                                                 |
|---------------------------------------------------|-----------------------------------------------------------------------------------|
| Identification Document                           | Certified copy of photo ID or photo of pilot<br>holding their ID up to their face |
| ATPL Skills Test SRG2199                          | Examiner report form <u>SRG2199 (</u> aeroplane) /<br><u>SRG2138</u> (helicopter) |
| Flying Experience with PIC/US<br>Letter           | PICUS letter from airline<br>+MPL restriction removal letter if applicable        |
| ATPL Flying Hours Confirmation                    | Form <u>CAA5013</u><br>Or form <u>CAA5014</u> for military credits                |
| Certified copy of licence for update<br>rating(s) | Certified copy of licence                                                         |

## 9. Ratings

You can view a pilot's ratings by finding the pilot (see section 6) and then clicking 'Show All & Apply' in the 'Licences & Ratings' box.

Click on the 💶 next to the relevant licence to view the ratings on that licence. This will bring up a list of all of the current and expired ratings for that licence.

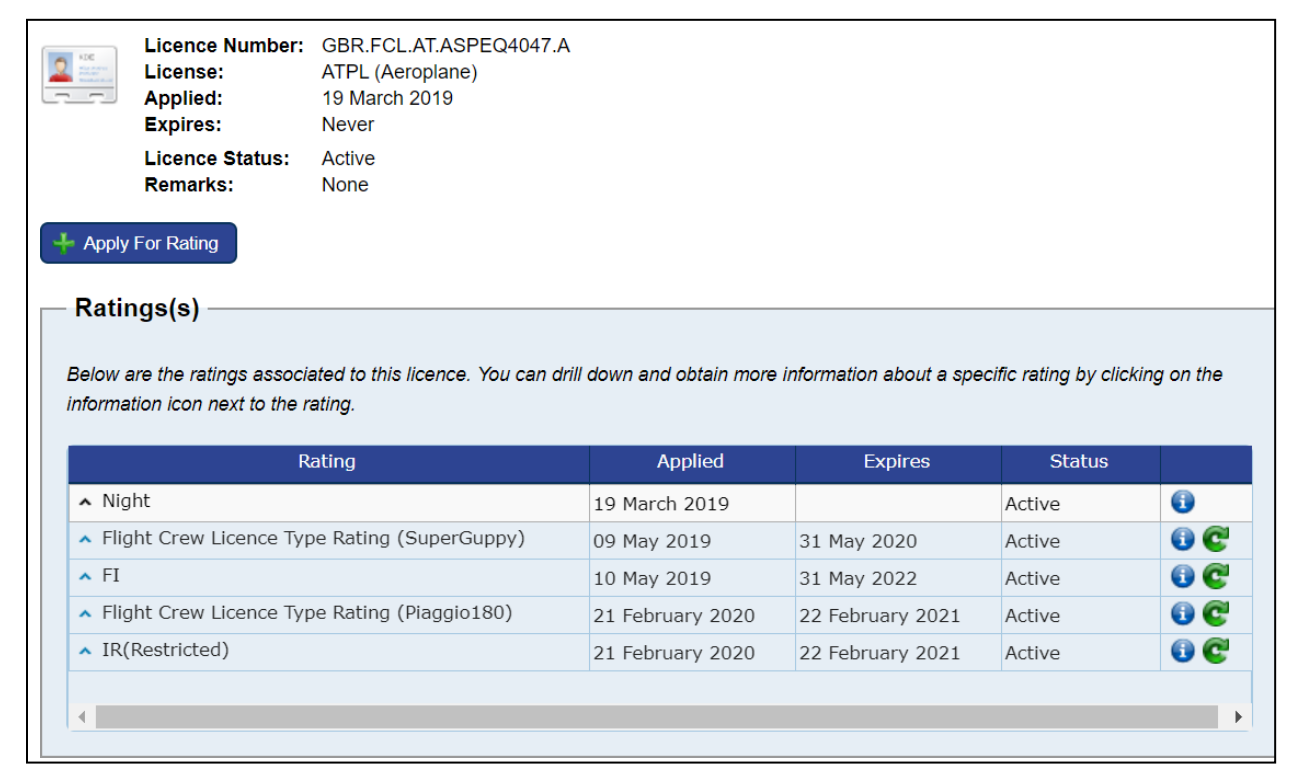

The 'Applied' column lists the date the pilot's account was created in e-Licensing and then the date new ratings were issued going forwards.

The 'Expires' date shows the expiry date of each rating (see section 9.1 Revalidate a Rating).

The 'Status' column shows whether the rating is on the front or the back of the pilot's licence.

Ratings listed as 'Active' are both current and expired ratings on the *front* of the licence – as these can be endorsed by an examiner on the licence.

Ratings listed as 'Expired' are ratings on the *back* of the licence.

| Ratings(s)<br>elow are the ratings associated to this licence. You can o<br>formation icon next to the rating. | drill down and obtain more      | information about a spe         | ecific rating by clic. | xpired |
|----------------------------------------------------------------------------------------------------|---------------------------------|---------------------------------|------------------------|--------|
| Rating                                                                                                    | Applied                         | Expires                         | Status                 |        |
| ▲ Night                                                                                                    | 19 March 2019                   |                                 | Active                 | 0      |
| <ul> <li>Flight Crew Licence Type Rating (SuperGuppy)</li> </ul>                                               | 09 May 2019                     | 31 May 2020                     | Active                 | 00     |
|                                                                                                    |                                 |                                 |                        | 0.01   |
| ▲ FI                                                                                                    | 10 May 2019                     | 31 May 2022                     | Active                 | U C    |
| <ul> <li>FI</li> <li>Flight Crew Licence Type Rating (Piaggio180)</li> </ul>                                   | 10 May 2019<br>21 February 2020 | 31 May 2022<br>22 February 2021 | Active<br>Active       | 00     |

To apply for a brand new rating the pilot has not held on their UK licence before, click on the 'Apply for Rating' button at the top.

To amend an existing rating, click on the 💿 next to the relevant rating.

This will take you to a page about that specific rating.

|                                                                                                    | A Rating Sumi<br>Licence Rating:<br>Parent Licence:<br>Applied:<br>Expires:<br>Rating Status:<br>Remarks: | Mary<br>Flight Crew Licence Type Rating (SuperGup<br>ATPL (Aeroplane)<br>09 May 2019<br>31 May 2020<br>Active<br>None | рру)              |                          |                         |
|----------------------------------------------------------------------------------------------------|----------------------------------------------------------------------------------------------------|----------------------------------------------------------------------------------------------------|-------------------|--------------------------|-------------------------|
| Revalition of the second second se | date this rating                                                                                          | Apply To Amend Rating associated to this licence rating. You can drill o                                              | down and obtain n | nore information about a | specific application by |
|                                                                                                    | Туре                                                                                                    | Description                                                                                                    | Applied           | Status                   |                         |
| <b></b>                                                                                                    | Acquire                                                                                                   | #10104: Flight Crew Licence Type Rating<br>(SuperGuppy)                                                               | 09 May 2019       | Finalised                | Ð                       |
| ┥ Back                                                                                                    | 1                                                                                                    |                                                                                                    |                   |                          |                         |

If the rating is on the front of the pilot's licence, you will have the option to 'Revalidate this rating'. This is where you can amend the expiry date of the rating after the pilot has done a proficiency check and had the rating endorsed. No licence will be issued, as this is simply keeping their records up to date.

You can also 'Apply to Amend Rating'. This may be to remove a restriction or extend the privileges of a rating.

If the rating has expired and is on the back of the licence, the only option you will have is to 'Reinstate Rating". This is how you can apply to renew the rating and get it moved to the front of the licence.

| Licenc              | e Rating Sum                                                                             | mary                                                                                                    |
|---------------------|------------------------------------------------------------------------------------------|----------------------------------------------------------------------------------------------------|
|                     | Licence Rating:<br>Parent Licence:<br>Applied:<br>Expires:<br>Rating Status:<br>Remarks: | Flight Crew Licence Type Rating (Piaggio180)<br>ATPL (Aeroplane)<br>21 February 2020<br>22 February 2020<br>Expired<br>None                        |
| Apply               | To Reinstate Rating                                                                      |                                                                                                    |
| Below a<br>clicking | are the applications<br>on the information                                               | associated to this licence rating. You can drill down and obtain more information about a specific application by<br>icon next to the application. |
| No app              | ications have been                                                                       | submitted yet.                                                                                                    |
| Sack                |                                                                                          |                                                                                                    |

#### 9.1 Revalidate a Rating

When a rating has been signed up in the field (both for revalidation and renewal of a rating on the front of the licence), the expiry date must be updated in e-Licensing to reflect this.

To do this, click on 'Show All & Apply' in the 'Licences & Ratings' box. Then click on the next to the relevant licence. This will bring up a list of the ratings on that licence. Click on the next to the relevant rating.

If the rating is on the front of the licence, you will have the option to 'Revalidate this rating'. This will allow you to enter the details from the proficiency check.

You cannot amend the expiry date for any ratings on the back of the licence. If you think you should be able to amend the rating as it is on the front of the licence but you don't have the option to 'Revalidate this rating', please call our support team on 0330 022 1972.

When you have selected 'Revalidate this rating', you will need to enter details from the proficiency check such as the date of test and Examiner number (all listed on the Certificate of Revalidation page of the licence).

| Update of Endorsement of V                                                                                                    | alidity on Licence:                                                                                                    |                                                                                                    |                                            | 100                                                                 |                                                                                                    |                                                                                                    |
|----------------------------------------------------------------------------------------------------|----------------------------------------------------------------------------------------------------|----------------------------------------------------------------------------------------------------|--------------------------------------------|---------------------------------------------------------------------|----------------------------------------------------------------------------------------------------|----------------------------------------------------------------------------------------------------|
| Currently Loaded: Aircrai                                                                                                    | ft Type Rating test included                                                                                                    | Instrument Rating Rene                                                                                                    | wal/Revalidation                           | *                                                                   |                                                                                                    |                                                                                                    |
| ▼ Type Rating                                                                                                    |                                                                                                    |                                                                                                    |                                            | $\sim$                                                              |                                                                                                    |                                                                                                    |
| Aircraft Type Rating t                                                                                                    | est included Instrument Rating                                                                                                    | Renewal/Revalidation                                                                                                    |                                            |                                                                     |                                                                                                    |                                                                                                    |
| No Instrument Rating                                                                                                    | Renewal or Revalidation                                                                                                    |                                                                                                    |                                            |                                                                     |                                                                                                    |                                                                                                    |
| Revalidate /Renew Rati                                                                                                    | ing                                                                                                    |                                                                                                    |                                            |                                                                     |                                                                                                    |                                                                                                    |
| Date of Test:                                                                                                    |                                                                                                    |                                                                                                    |                                            |                                                                     |                                                                                                    |                                                                                                    |
| 17 September 2018                                                                                                    |                                                                                                    |                                                                                                    |                                            |                                                                     |                                                                                                    |                                                                                                    |
| Expiry Date of Rating:                                                                                                    |                                                                                                    |                                                                                                    |                                            |                                                                     |                                                                                                    |                                                                                                    |
| 17 September 2018                                                                                                    |                                                                                                    |                                                                                                    |                                            |                                                                     |                                                                                                    |                                                                                                    |
| Examiners Name:                                                                                                    |                                                                                                    |                                                                                                    |                                            | 5                                                                   |                                                                                                    |                                                                                                    |
| Examiner Authorisation Nur                                                                                                    | nhar                                                                                                    |                                                                                                    |                                            |                                                                     |                                                                                                    |                                                                                                    |
| Examine Additionsation Hu                                                                                                    | inder.                                                                                                    |                                                                                                    | *                                          |                                                                     |                                                                                                    |                                                                                                    |
| Examiner authorized in                                                                                                    | a the UK by the CAA                                                                                                    |                                                                                                    |                                            |                                                                     |                                                                                                    |                                                                                                    |
| Examiner autoonsed in                                                                                                    | n the UK by the CRA                                                                                                    |                                                                                                    |                                            |                                                                     |                                                                                                    |                                                                                                    |
| If yes, choose United                                                                                                    | Kingdom in the list below, else                                                                                                    | please choose their Stat                                                                                                    | e of Registration                          |                                                                     |                                                                                                    |                                                                                                    |
|                                                                                                    |                                                                                                    |                                                                                                    |                                            |                                                                     |                                                                                                    |                                                                                                    |
| State of Registration:                                                                                                    |                                                                                                    |                                                                                                    |                                            |                                                                     |                                                                                                    |                                                                                                    |
| State of Registration:<br>- United Kingdom - (UK)<br>The following summarises t                                                                                                    | the renewal or revalidation of the                                                                                                    | is Flight Crew Licence Rat                                                                                                    | ing where this record                      | ds the er                                                           |                                                                                                    |                                                                                                    |
| State of Registration:<br>- United Kingdom - (UK)<br>The following summarises t<br>the licence showing the upd<br>I confirm that this reco                                                                                                    | the renewal or revalidation of the fated validity, it will be necessaristic the rating validity entry records the rating validity entry records.                                                                                              | is Flight Crew Licence Rat<br>ry to submit a Rating Rene<br>ord on the licence                                                                                  | ing where this record<br>wal Application.  | ds the er                                                           |                                                                                                    |                                                                                                    |
| State of Registration:<br>- United Kingdom - (UK)<br>The following summarises t<br>the licence showing the upd<br>1 confirm that this reco<br>False Representation Stater                                                                                                    | he renewal or revalidation of th<br>lated validity, it will be necessa<br>rds the rating validity entry reconnent                                                                                                    | is Flight Crew Licence Rat<br>ry to submit a Rating Rene<br>ord on the licence                                                                                  | ing where this record<br>ewal Application. | ds the er                                                           |                                                                                                    |                                                                                                    |
| State of Registration:<br>- United Kingdom - (UK)<br>The following summarises t<br>the licence showing the upd<br>I confirm that this reco<br>False Representation Stater<br><i>It is an offence under Art<br/>deceive, any false repres<br/>variation of any certificat</i>                                                                                                    | the renewal or revalidation of the<br>lated validity, it will be necessar<br>rds the rating validity entry reconnent<br>XII • CERTIFICATE OF                                                                                                  | is Flight Crew Licence Rat<br>ry to submit a Rating Rene<br>ord on the licence<br><b>REVALIDATION</b>                                                           | ing where this recorr<br>wal Application.  | ds the er                                                           |                                                                                                    |                                                                                                    |
| State of Registration:<br>- United Kingdom - (UK)<br>The following summarises t<br>the licence showing the upd<br>I confirm that this reco<br>False Representation Stater<br>It is an offence under Art<br>deceive, any false repres<br>variation of any certificat<br>punishable on summary<br>with an unlimited fine or                                                                                                    | he renewal or revalidation of the<br>lated validity, it will be necessar<br>rds the rating validity entry reconnent<br>XII - CERTIFICATE OF<br>Reting Certificate<br>Endorsement                                                              | is Flight Crew Licence Rat<br>ry to submit a Rating Rene<br>ord on the licence<br>REVALIDATION<br>Date of Rating Test                                           | ing where this recorn<br>wal Application.  | ds the er<br>Velid Until                                            | Examiner's<br>Cortificate<br>Number                                                                                    | Examiner<br>Signature                                                                                                    |
| State of Registration:<br>- United Kingdom - (UK)<br>The following summarises t<br>the licence showing the upd<br>I confirm that this reco<br>False Representation Stater<br>It is an offence under And<br>deceive, any false repres<br>variation of any certificat<br>purishable on summary<br>with an uninmited fine or<br>(1.12)<br>You have not yet con<br>(1.12)                                                                                                    | the renewal or revalidation of the<br>lated validity, it will be necessar<br>rds the rating validity entry reconnent<br>XII - CERTIFICATE OF<br>Rating Certificate<br>Endorsement<br>TRI SK76                                                 | is Flight Crew Licence Rat<br>ry to submit a Rating Rene<br>ord on the licence<br>REVALIDATION<br>Date of Rating Test<br>05/11/2013                             | ing where this recorr<br>wal Application.  | Valid Unill<br>30/09/2017                                           | Examiner's<br>Cortificate<br>Number<br>CAAI<br>Civit Aviatio                                                           | Examiner<br>Signature<br>2011 /                                                                                                    |
| State of Registration:<br>- United Kingdom - (UK)<br>The following summarises t<br>the licence showing the upc<br>I confirm that this reco<br>False Representation Stater<br>It is an offence under And<br>deceive, any false repre-<br>variation of any certificat<br>punishable on summary<br>with an unlimited fine or<br>(I.12)<br>You have not yet con<br>(I.12)                                                                                                    | the renewal or revalidation of the<br>lated validity, it will be necessar<br>rds the rating validity entry reconnent<br>XII - CERTIFICATE OF<br>Rating Certificate<br>Endorsement<br>TRI SK76<br>AW189/MF/IR                                  | is Flight Crew Licence Rat<br>ry to submit a Rating Rene<br>ord on the licence<br>REVALIDATION<br>Date of Rating Test<br>05/11/2013<br>18/03/2015               | ing where this recorr<br>wal Application.  | Velid Unil<br>30/09/2017<br>30/04/2016 ·                            | Examiner's<br>Cortificate<br>Number<br>CAA<br>Civit Aviatio                                                            | Examiner<br>Signature                                                                                                    |
| State of Registration:<br>- United Kingdom - (UK)<br>The following summarises t<br>the licence showing the upc<br>I confirm that this reco<br>False Representation Stater<br>It is an offence under And<br>deceive, any false repre-<br>variation of any certificat<br>punsishable on summary,<br>with an unlimited fine or<br>(1.12)<br>You have not yet con<br>(1.12)<br>A : Evisions meeting the licer                                                                                                    | the renewal or revalidation of the<br>lated validity, it will be necessar<br>rds the rating validity entry reconnent<br>XII - CERTIFICATE OF<br>Rating Certificate<br>Endorsement<br>TRI SK7B<br>AW189/MF/IR                                  | is Flight Crew Licence Rat<br>ry to submit a Rating Rene<br>ord on the licence<br>REVALIDATION<br>Date of Rating Test<br>05/11/2013<br>18/03/2015               | ing where this recorreval Application.     | Valid Unil<br>Valid Unil<br>30/09/2017<br>30/04/2016                | Examiner's<br>Cariffeste<br>Number<br>CAA(<br>Civit Aviatio                                                            | Examiner<br>Signature<br>2011 / Authority<br>Authority                                                                                                    |
| State of Registration:<br>- United Kingdom - (UK)<br>The following summarises t<br>the licence showing the upp<br>I confirm that this reco<br>False Representation Stater<br>It is an offence under And<br>deceive, any false repre-<br>variation of any certificat<br>punsishable on summary<br>with an unlimited fine or<br>(1.12)<br>You have not yet con<br>(1.12)<br>A : Evidence meeting the licer<br>V : Evidence has been verified                                                                     | the renewal or revalidation of the<br>tated validity, it will be necessare<br>rds the rating validity entry reconnent<br>XII - CERTIFICATE OF<br>Rating Certificate<br>Endorsement<br>TRI SK78<br>AW189/MF//IR<br>TRI AW189                   | is Flight Crew Licence Rat<br>ry to submit a Rating Rene<br>ord on the licence<br>REVALIDATION<br>Date of Rating Test<br>05/11/2013<br>18/03/2015               | ing where this recorreval Application.     | Valid Until<br>Valid Until<br>30/09/2017<br>30/04/2016              | Examiner's<br>Coriffeete<br>Number<br>CAA(<br>Civit Aviatio<br>CAA<br>Civit Aviatio                                    | Examiner<br>Signature<br>011 / 1<br>011 / 1<br>011 / 1                                                                                                    |
| State of Registration:<br>- United Kingdom - (UK)<br>The following summarises t<br>the licence showing the upd<br>I confirm that this reco<br>False Representation Stater<br>It is an offence under Arf<br>deceive, an offence under Arf<br>deceive, an offence under Arf<br>deceive, any false represe<br>variation of any certificat<br>punishable on summary<br>with an unlimited fine or<br>You have not yet con<br>(f. 12)<br>A : Evidence meeting the licen<br>V : Evidence has been verified<br>Refresh | the renewal or revalidation of the<br>lated validity, it will be necessary<br>rds the rating validity entry reconnent<br>XII - CERTIFICATE OF<br>Reting Certificate<br>Endorsement<br>TRI SK78<br>AW189/MF//IR<br>TRI AW189                   | is Flight Crew Licence Rat<br>ry to submit a Rating Rene<br>ord on the licence<br>REVALIDATION<br>Date of Rating Test<br>05/11/2013<br>18/03/2015<br>23/03/2015 | ing where this recorn<br>wal Application.  | ds the ex<br>Valid Unil<br>30/09/2017<br>30/04/2016<br>31/03/2018   | Examiner's<br>Carificate<br>Number<br>CAA<br>Civil Aviatio<br>CAA<br>Civil Aviatio<br>CAA<br>Civil Aviatio             | Examiner<br>Signature<br>011 /<br>011 /<br>011 /<br>011 /<br>011 /<br>011 /<br>011 /<br>011 /<br>011 /                                                                |
| State of Registration:<br>- United Kingdom - (UK)<br>The following summarises t<br>the licence showing the upd<br>  I confirm that this reco<br>False Representation Stater<br><i>It is an offence under Art<br/>deceive, any false repres-<br/>variation of any certificat<br/>purshable on summary<br/>with an unlimited fine or<br/>(f.12)<br/>You have not yet con<br/>(f.12)<br/>A : Evidence meeting the licer<br/>V : Evidence has been verified<br/>Refresh</i>                                        | the renewal or revalidation of the<br>lated validity, it will be necessar<br>rds the rating validity entry recon-<br>nent<br>XII - CERTIFICATE OF<br>Reting Certificate<br>Endorsement<br>TRI SK76<br>AW189/MF/IR<br>TRI AW189<br>AW189/MF/IR | is Flight Crew Licence Rat<br>ry to submit a Rating Rene<br>ord on the licence<br>REVALIDATION<br>Date of Rating Test<br>05/11/2013<br>18/03/2015<br>23/03/2015 | Ing where this recorn<br>wal Application.  | Velid Unill<br>30/09/2017<br>30/04/2016<br>31/03/2018<br>30, 04, 17 | Examiner's<br>Coriffeete<br>Number<br>CAA(<br>Civit Aviatio<br>CAA<br>Civit Aviatio<br>CAA<br>Civit Aviatio<br>1234588 | Examiner<br>Signature<br>0011 Authority<br>0011 Authority<br>0011 Authority<br>0011 Authority<br>0011 Authority<br>0011 Authority<br>0011 Authority<br>0011 Authority |

Once saved, the expiry date of the rating will automatically update.

This information will then be verified by the UK CAA the next time the pilot makes a licencing application.

Please be aware that this will not trigger a new licence to be issued – it is simply keeping the pilot's licensing records up to date.

**Note:** You can only update the validity of a rating that is listed as "Active". Ratings listed as "Expired" are ratings on the back of the licence and cannot be updated in this manner (instead you will need to 'Apply to Reinstate Rating').

*Note:* You cannot update the validity of an instrument rating on its own. The IR should be attached to another rating and therefore should be updated with that type/class rating.

For example, if the pilot revalidated their IR with their MEP, you should select MEP from the drop-down menu. On the following page you'll get the option to select it with Instrument Rating.

*Important:* The first time the pilot signs up for an e-Licensing account, the validity of the ratings listed in e-Licensing may not match their licence. You will need to go through and update the validity of any rating that has been signed up in the field so that it matches the licence.

Going forwards, you must ensure all ratings are kept up to date in e-Licensing by following the 'Revalidate a Rating' process every time the pilot has a rating signed up in the field.

#### 9.2 Apply for a New Rating

This option should be used to apply for brand new ratings. Before you can apply for a rating, the pilot must have made a licence application or have been issued with a UK licence, but this does not need to have been issued by e-Licensing as their previous licence history will be available in the system.

Before you make an application: the validity of any ratings that have been signed up in the field must be updated manually (see section .1).

To apply for a new licence rating, click on 'Show All & Apply' in the 'Licences & Ratings' box.

Click on the 💿 next to the relevant licence to view the ratings on that licence.

Click on the 'Apply for rating' button.

The application will now open. Select the 'Licence' (e.g. CPL (A)) and type of 'Rating' (e.g. Class Rating) from the drop-down menus. Click Next.

| Licenc | e Rating          |                        |   |
|--------|-------------------|------------------------|---|
| A      | Application Type: | Acquire                |   |
|        | Licence:          | EASA CPL(A): Aeroplane | • |
|        | Rating:           | Class Rating           | • |

Depending on the type of licence you are applying for, you will be asked to fulfil a number of requirements specific to that rating.

To fulfil application requirements, you may need to upload experience (see section 12 Add Experience Records) or documentation (see section 11 Upload Documents).

Please note that you can only upload one file per request, so if your document has multiple pages you will need to scan this as one PDF.

For information on what documents need to be uploaded, please visit our e-Licensing webpage at <u>www.caa.co.uk/e-Licensing</u>. Click on the 'Pilots' tab on the left-hand side. Then under 'Documentation', click on the type of application you are trying to make.

Once you have confirmed, uploaded or updated all the information requested for the licence application, click 'Refresh'. The system will crosscheck all documentation available to confirm eligibility.

Once confirmed (all requirements listed are in green and no other warning messages are visible), the 'Submit Application' button will appear.

Please see section 9.5 Example Type Rating Application for more guidance.

#### 9.3 Apply to Amend Rating

This option should be used if you wish to make an amendment to a rating your pilot already holds, such as removing a restriction or extending privileges.

You can also choose this option when the rating being renewed or revalidated is shown as a current rating on page 4 of the licence but you require the CAA to produce a reprinted licence.

Before you make an application: the validity of any ratings that have been signed up in the field must be updated manually (see section 9.1).

To make the application, click on 'Show All & Apply' in the 'Licences & Ratings' box.

Click on the 🔍 next to the relevant licence to view the ratings on that licence.

Click on the 😳 next to the relevant rating. Then click 'Apply to Amend Rating'. This will take you to the application where you will need to make selections and upload supporting documents.

Once you have confirmed, uploaded or updated all the information requested for the rating application, click '*Refresh*'. The 'Submit Application' button will appear.

Once you have clicked submit, you will be asked to choose your chosen shipping method. This will allow you to choose between second class post or tracked courier.

Finally, you will be required to make payment.

#### 9.4 Apply to Reinstate Rating

This option should be used to renew an expired rating on the back of the licence.

Before you make an application: the validity of any ratings that have been signed up in the field must be updated manually (see section 9.1).

Click on 'Show All & Apply' in the 'Licences & Ratings' box.

Click on the 💶 next to the relevant licence to view the ratings on that licence.

Click on the **()** next to the relevant rating. Then click "Apply to Reinstate Rating". This will take you to the application where you will need to make selections and upload supporting documents.

Once you have confirmed, uploaded or updated all the information requested for the rating application, click '*Refresh*'. The system will crosscheck all documentation available to confirm eligibility.

Once confirmed (all requirements listed are in green and no other warning messages are visible), the 'Submit Application' button will appear.

Once you have clicked submit, you will be asked to choose your chosen shipping method. This will allow you to choose between second class post or tracked courier.

Finally, you will be required to make payment via a card payment.

# 9.5 Example Type Rating Application

|                          | Application Type:               |                                                                     |  |  |  |  |  |
|--------------------------|---------------------------------|---------------------------------------------------------------------|--|--|--|--|--|
|                          | Licence:                        | EASA ATPL(A): ATPL (A)                                              |  |  |  |  |  |
|                          | Rating:                         | Flight Crew Licence Type Rating                                     |  |  |  |  |  |
|                          |                                 |                                                                     |  |  |  |  |  |
| C Refresh                | )                               |                                                                     |  |  |  |  |  |
|                          |                                 |                                                                     |  |  |  |  |  |
|                          |                                 |                                                                     |  |  |  |  |  |
|                          |                                 |                                                                     |  |  |  |  |  |
|                          |                                 |                                                                     |  |  |  |  |  |
| Type Rat                 | ing Application                 |                                                                     |  |  |  |  |  |
|                          |                                 |                                                                     |  |  |  |  |  |
| Type of Type             | pe Rating Application           | 1:<br>na with Instrument Dating (Eviating ID Validity holders and ) |  |  |  |  |  |
| Type R                   | ating Application               | ng with instrument Rating (Existing iR validity holders only)       |  |  |  |  |  |
| Type                     | Rating without Inst             | rument Rating                                                       |  |  |  |  |  |
| Туре                     | Rating with Instrum             | ent Rating (Existing IR Validity holders only)                      |  |  |  |  |  |
|                          | 2                               |                                                                     |  |  |  |  |  |
| Aircraft M               | Manufacturers                   |                                                                     |  |  |  |  |  |
|                          |                                 |                                                                     |  |  |  |  |  |
| Aircraft Ma              | nufacturer:                     |                                                                     |  |  |  |  |  |
| Currently                | Loaded: C510                    |                                                                     |  |  |  |  |  |
| Click he                 | ere to select the Airo          | raft Type                                                           |  |  |  |  |  |
|                          |                                 |                                                                     |  |  |  |  |  |
| Identifica               | tion Check                      |                                                                     |  |  |  |  |  |
| Laboration of the second | - Ohaala                        |                                                                     |  |  |  |  |  |
| Currently                | on Спеск:<br>Loaded: Lwill subr | nit a certified document to verify my identification                |  |  |  |  |  |
| V Click h                | ere to select the type          | e of ID Check                                                       |  |  |  |  |  |
| I will                   | have my ID checked              | d by CAA or a CAA Certified ATO                                     |  |  |  |  |  |
| I will                   | submit a certified do           | ocument to verify my identification                                 |  |  |  |  |  |
|                          |                                 |                                                                     |  |  |  |  |  |
| Experien                 | ce                              |                                                                     |  |  |  |  |  |
| -                        |                                 |                                                                     |  |  |  |  |  |
|                          |                                 |                                                                     |  |  |  |  |  |
| *                        | English Language                | Proficiency                                                         |  |  |  |  |  |
| ~1                       | Last vernied on 03 J            | anuary 2010, 14.55.01 (010), never expires.                         |  |  |  |  |  |
|                          |                                 |                                                                     |  |  |  |  |  |

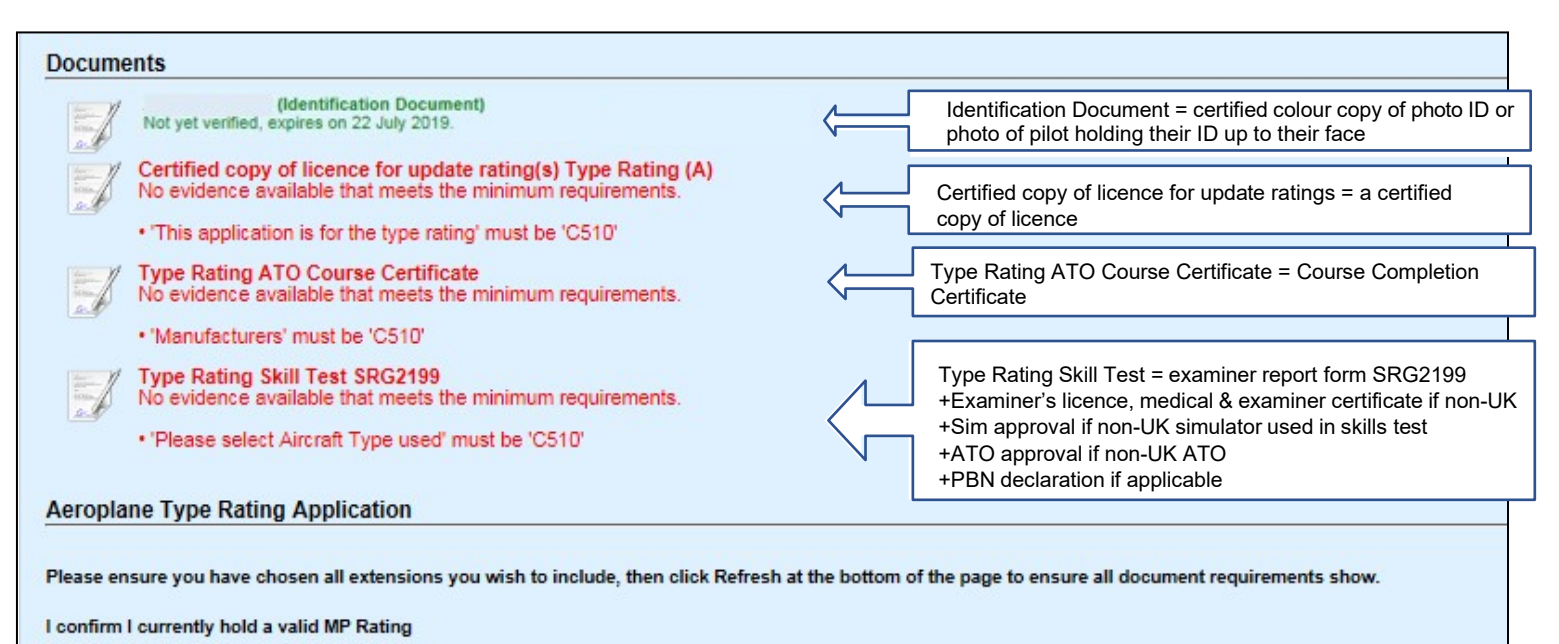

| O Yes                                   |  |
|-----------------------------------------|--|
| O No                                    |  |
| Pilot Role                              |  |
| O Single-Pilot                          |  |
| O Multi-Pilot                           |  |
| O Both(Single-Pilot/Multi-Pilot)        |  |
| Low Visibility (Cat II/III)             |  |
| Cruise Relief Pilot                     |  |
| Co-Pilot Only                           |  |
| Total Flight Time on Aeroplanes as PIC: |  |
| D hour(s)                               |  |
| Total Flying Experience:                |  |
| 0 hour(s)                               |  |
|                                         |  |

| <ul> <li>Please confirm if you hold a valid MP Rating or not and click refresh to ensure all requirements show!</li> <li>(1.14)</li> <li>Unable to process this application as some information has not been enter. Please check that all application sections a (1.12)</li> </ul> | re filled out correctly and try again                                                                                                    |
|----------------------------------------------------------------------------------------------------|----------------------------------------------------------------------------------------------------|
| C Refresh Once the form is complete, click Refresh and you will be able to "Submit Application"                                                                                                    | Error messages will<br>appear in Orange if<br>something is incorrect of<br>incomplete. An<br>application cannot be<br>submitted if error<br>messages are present |

Once you have clicked submit, you will be asked to choose your chosen shipping method. This will allow you to choose between second class post or tracked courier.

| <u>]</u>                                                                                       |            |            | ~           |  |  |  |
|------------------------------------------------------------------------------------------------|------------|------------|-------------|--|--|--|
| 1. Summary                                                                                     | 2. Details | 3. Payment | 4. Complete |  |  |  |
| - Order Details<br>Customer: ASPEQ4047<br>Username: ASPEQ4047<br>Full Name: Mr Vincent Dittmer |            |            |             |  |  |  |
| Shipping<br>Shipping Option:<br>UK Courier - £15.00 GBP                                        |            |            |             |  |  |  |

Please choose your chosen method from the drop-down menu under 'Shipping Option'.

You will then have two items in your cart, your licence application and your postage option.

Finally, you will be required to make payment.

## 8.5 Example MEP Rating Application

for

|                                                                                         | Licence Rating                                                                                                    |
|-----------------------------------------------------------------------------------------|----------------------------------------------------------------------------------------------------|
|                                                                                         |                                                                                                    |
|                                                                                         | Application Type: Acquire<br>Licence: EASA PPL(A): PPL(A)<br>Rating: FCL Class Rating                                                                                                    |
|                                                                                         | C Refresh                                                                                                    |
|                                                                                         |                                                                                                    |
|                                                                                         |                                                                                                    |
|                                                                                         | Class Rating Application                                                                                                    |
| Click on th<br>arrow to                                                                 | <ul> <li>Class Rating Application:</li> <li>Class Rating Application</li> <li>Class Rating with Instrument Rating (Existing IR validity holders only)</li> <li>Class Rating without Instrument Rating</li> </ul> |
| expand an make your                                                                     | ld f                                                                                                    |
| selection                                                                               | Class Rating                                                                                                    |
| <b>م</b>                                                                                | Select aircraft/class from the list of manufacturers/classes: <ul> <li>Click here to select the Multi-Engine Aircraft or General Piston Class</li> </ul>                                                         |
| Click on the                                                                            | Identification Check                                                                                                    |
| arrow to<br>expand and<br>select the<br>class of<br>aircraft you<br>are applying<br>for | Identification Check:<br>▼ Click here to select the type of ID Check<br>I will have my ID checked by CAA or a CAA Certified ATO<br>I will submit a certified document to verify my identification                |

Select the second option to say you will upload a certified copy of ID

| Experier | ice                                                                                                    |                                                                                                   |
|----------|----------------------------------------------------------------------------------------------------|---------------------------------------------------------------------------------------------------|
| ×        | English Language Proficiency<br>Last verified on 15 January 2020, 16:49:33 (UTC), never expires.                      | The ELP validity<br>will automatically pull<br>through from our records.                          |
| Docume   | nts                                                                                                    |                                                                                                   |
|          | Certified Passport (Identification Document (must be certified))<br>Not yet verified, expires on 09 June 2021.        | Upload a certified colour copy of photo ID or photo of pilot<br>holding their ID up to their face |
|          | Class Rating Multi-Engine Course Completion Certificate<br>No evidence available that meets the minimum requirements. | Upload a copy of the Course Completion<br>Certificate                                             |
|          | 'Please select Aircraft/Class' must be 'MEP (Land)'                                                                   |                                                                                                   |
|          | Class Rating Multi-Engine Skill Test<br>No evidence available that meets the minimum requirements.                    | Upload a copy of the Examiner Report form<br>+ non-UK examiner docs                               |
|          | 'Please select Aircraft/Class' must be 'MEP (Land)'                                                                   |                                                                                                   |
|          | Multi-Engine Class Rating - Update Rating(s)<br>No evidence available that meets the minimum requirements.            | Upload a certified copy of the licence                                                            |
|          | <ul> <li>'This application is for the class of' must be 'MEP (Land)'</li> </ul>                                       |                                                                                                   |
|          |                                                                                                    |                                                                                                   |

#### **Class Rating Application**

Please ensure you have chosen all extensions you wish to include, then click Refresh at the bottom of the page to ensure all document requirements show.

#### Pilot Role

- Single-Pilot
- Multi-Pilot
- Both(Single-Pilot/Multi-Pilot)

#### Total Flight Time on Aeroplanes as PIC:

0 hour(s)

#### Total Flying Experience:

0 hour(s)

I confirm I currently hold a valid MP Rating

- Yes
- No

Fill in the requested fields. Once complete, click 'Refresh'. The 'Submit application' button will appear and allow you to make payment and submit the application.

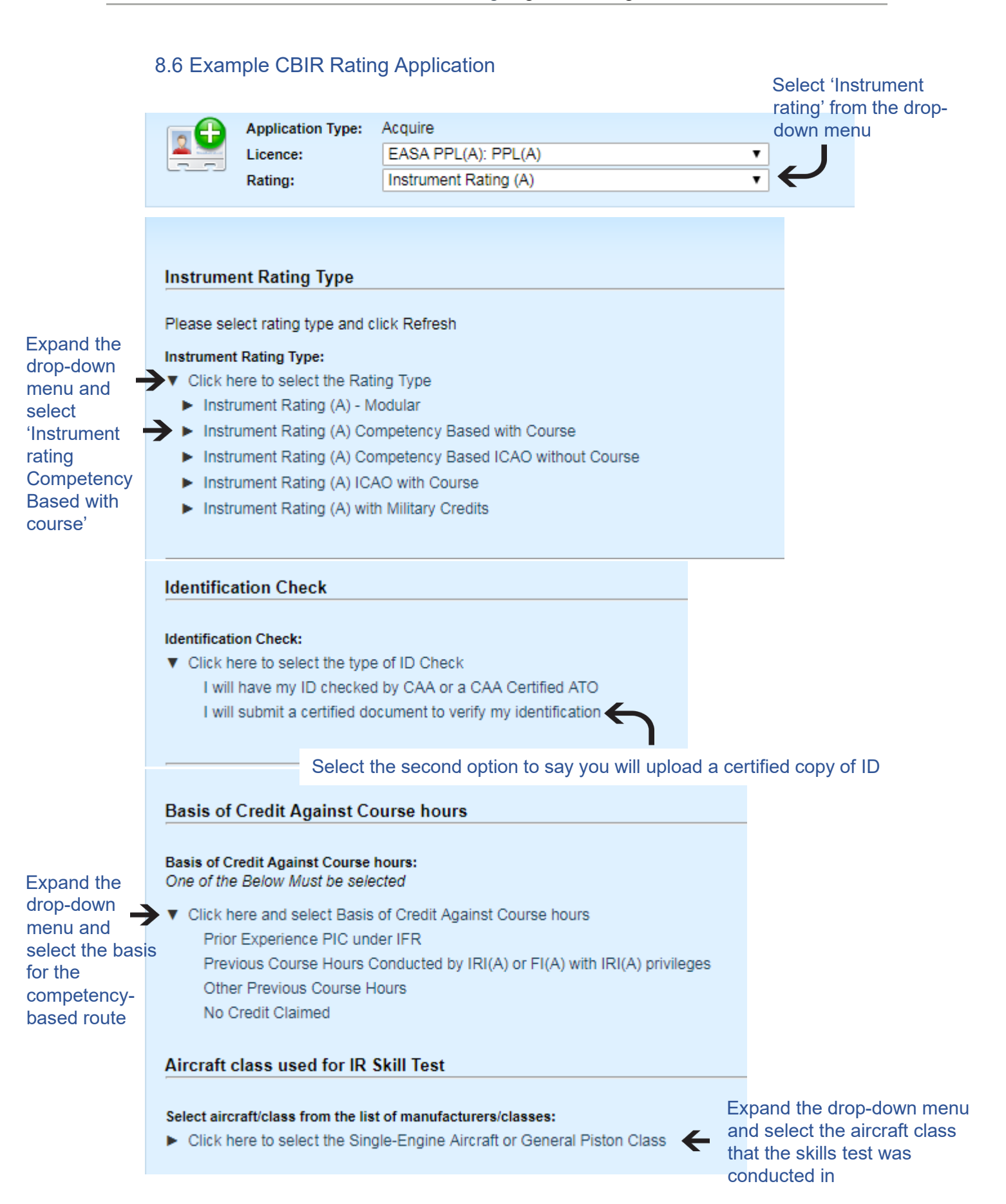

If the pilot sat and passed exams in the UK, their results will populate here in green. You cannot submit the application if they have not passed all required exams.

If they sat their theoretical exams abroad, they will need to email confirmation of their exam results (from the competent authority) to FCLweb@caa.c o.uk so that we can update their exam records.

| Examin  | ation Results                                                                                                    |                                                                 |                            |  |  |  |  |
|---------|----------------------------------------------------------------------------------------------------|-----------------------------------------------------------------|----------------------------|--|--|--|--|
| -       | 10IR: 010 Air Law<br>A passing grade of 75% or more is required, you have not attempted this exam                                                                                                    |                                                                 |                            |  |  |  |  |
| -       | 22IR: 022 Aircraft General Knowledge - Instrumentation     A passing grade of 75% or more is required, you have not attempted this exam                                                                 |                                                                 |                            |  |  |  |  |
| -       | 33IR: 033 Flight Planning and Monitoring<br>A passing grade of 75% or more is required, you have not attempted this exam                                                                                |                                                                 |                            |  |  |  |  |
| 1       | 40IR: 040 Human Performance     A passing grade of 75% or more is required, you have not attempted this exam     Any of the following would also be accepted as a substitute to this requirement:       |                                                                 |                            |  |  |  |  |
| or      | 40AC: 040 Human Performance<br>A passing grade of 75% or more is required, you have not atterned.                                                                                                    | empted this exam                                                |                            |  |  |  |  |
| ۲       | 50IR: 050 Meteorology<br>A passing grade of 75% or more is required, you have not attempted th<br>Any of the following would also be accepted as a substitute to this required<br>50AC: 050 Meteorology | iis exam<br>iirement:                                           |                            |  |  |  |  |
| or      | A passing grade of 75% or more is required, you have not atte                                                                                                    | empted this exam                                                |                            |  |  |  |  |
| 1       | 62IR: 062 Radio Navigation<br>A passing grade of 75% or more is required, you have not attempted th                                                                                                    | nis exam                                                        |                            |  |  |  |  |
| 1       | 92IR: 092 IFR Communications<br>A passing grade of 75% or more is required, you have not attempted the                                                                                                  | is exam                                                         |                            |  |  |  |  |
| Experie | nce                                                                                                    |                                                                 |                            |  |  |  |  |
|         |                                                                                                    | You will need to e pilot's hours.                               | enter the                  |  |  |  |  |
| ×       | Instrument Rating (A) CB Single-Engine Experience - Prior Experie<br>No evidence available.                                                                                                    | ence PIC under IFR                                              |                            |  |  |  |  |
| ×       | Flight Radiotelephony Operator's Licence<br>Last verified on 05 January 2020, 15:58:39 (UTC), never expires.                                                                                            | The FRTOL and                                                   |                            |  |  |  |  |
| ×       | English Language Proficiency<br>Last verified on 05 January 2020, 15:58:39 (UTC), never expires.                                                                                                    |                                                                 |                            |  |  |  |  |
| Docume  | nts                                                                                                    |                                                                 |                            |  |  |  |  |
|         | Passport Scan-Verified (Identification Document (must be certified<br>Last verified on 13 January 2020, 08:35:59 (UTC), never expires.                                                                  | )) Upload a certified colour co<br>ID or photo of pilot holding | py of photo<br>their ID up |  |  |  |  |
|         | Competency Based Instrument Rating Course Certificate<br>No evidence available.                                                                                                    | Upload form CAA5011                                             |                            |  |  |  |  |
|         | Instrument Rating Theoretical Knowledge Course - (CB)<br>No evidence available.                                                                                                    | Upload form CAA5004                                             |                            |  |  |  |  |
|         | Certified copy of licence for update rating(s) Instrument Rating (A) No evidence available.                                                                                                    | Upload a certified copy of li                                   | icence                     |  |  |  |  |

Instrument Rating (A) Skill Test - Single-Engine No evidence available that meets the minimum requirements.

· 'Aircraft Type' must be 'Aircraft Class'

Upload examiner report form

SRG2131 + non-UK examiner docs + PBN

## 10. Verify applicant's identification

An applicant's identity must be verified before an application is considered complete. As part of the application process, the applicant must choose between two options for an Identification Check.

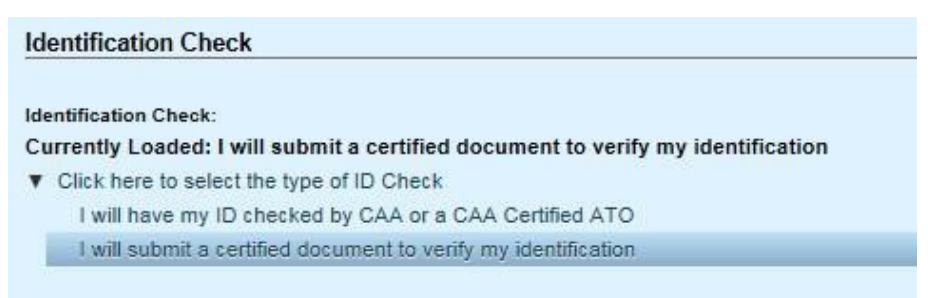

The ID check can be done by a CAA certified training organisation (ATO), or an applicant can upload a certified copy of their ID.

#### 10.1 "I will have my ID checked by CAA or CAA Certified ATO"

If the applicant chooses the first option quoted above, they must have entered their ID details (such as passport number) as part of the portal registration process. These details can be viewed by selecting "Show All" in the "Identities" box, then <sup>①</sup> next to the applicable row.

The applicant must present their original ID document in person to an appropriately qualified person at their ATO. If the document matches the details entered in e-Licensing, the ATO can validate that ID.

To validate/invalidate identity for a member:

- + Select the 'Details' tab on the 'Organisation' page.
- + In the 'Candidate Memberships' box, click Show All.
- To access a specific candidate profile, double click or click 
   on the applicable row. This will take you to the user Viewing Summary page.
- + In the 'Identities' box, click *Show All*.
- ✤ To access a record, double click or click <sup>1</sup> on the applicable row.
- + Click Validate or Invalidate Identity.
- + Enter 'Reason' if applicable.
- + Click 'Continue'.

| Passpo | rt                                                                                                    |
|--------|----------------------------------------------------------------------------------------------------|
|        | Number: 539324111<br>Given Names: Piers Jeffrey Drew<br>Family Name: Dudley<br>Nationality: British<br>Country of Issue: United Kingdom (GBR)<br>Date of Issue: 27 September 2016<br>Expiry Date: 27 September 2026 |
| 🚺 Edit | 🟲 Validate Identity                                                                                                    |

**Note:** Member's original identity records must be viewed by an ATO in person before the identity can be validated. You will see an alert at the top of the candidate's page if the identity has not been validated.

10.2 "I will submit a certified document to verify my identification"

Alternatively, you can upload a certified copy of your ID, or a photo of you holding your ID up to your face. You can find out more in our webpage '<u>How to get copies of your</u> <u>documents certified</u>'.

## 11. Upload documents

#### 11.1 Viewing Documents

You can view the documents that have been uploaded as part of an application in the "Documents" section of a pilot's account. Click on 'Show All' under 'Documents', then click the <sup>(1)</sup> button next to the document in question, then click on 'View Document'.

You can see the date a pilot submitted a document by looking at the 'Uploaded' column. You can also see the status of the document in the 'Status' column. 'Verified' means we have accepted the document, 'Unverified' means it is awaiting assessment, 'rejected' means we have rejected the document and requested that the pilot take some corrective action.

|                                                                                              | 17 January<br>17 January | Uploaded<br>(2018)<br>(2018) |                  |                 | Status<br>/erified<br>Jnverified |       |
|----------------------------------------------------------------------------------------------|--------------------------|------------------------------|------------------|-----------------|----------------------------------|-------|
| Name                                                                                         | Size                     | Uploaded                     | Verified         | Expires         | Status                           |       |
| Type Rating (A) Update Rating(s) (Certified licence original submission 23/12/17)            | 11,751.77 KB             | 17 January 2018              | 17 January 2018  |                 | Verified                         | 0     |
| Type Rating (A) Update Rating(s) (SRG1119A excl card detail as uploaded 11/12/17 - Replaced) | 497.52 KB                | 17 January 2018              | -                | 19 January 2018 | Unverified                       | 07×   |
| ATPL (A) Update Rating(s) (Replaced by TR Update rating upload)                              | 785.10 KB                | 23 December 2017             | -                | 19 January 2018 | Unverified                       | 0 7 × |
| Identification Document (Richard Millard-Smith)                                              | 266.14 KB                | 13 December 2017             | 17 January 2018  | 21 April 2018   | Verified                         | 0     |
| Type Rating Skill Test (Form SRG 1158 & 2199)                                                | 5,575.34 KB              | 12 December 2017             | 12 December 2017 | -               | Verified                         | 0     |
| Type Rating ATO Course Certificate (Richard Millard-Smith)                                   | 263.22 KB                | 11 December 2017             | 12 December 2017 | -               | Verified                         | 0     |

#### 11.2 Uploading documents as part of an application

To add documents to support the licencing application, click 'Update' next to the document on the 'Submit Licence Application' page to upload your document.

| Docume | ints                                                                         | А | v |          |
|--------|------------------------------------------------------------------------------|---|---|----------|
|        | Course Completion Certificate                                                | × | × | 📝 Update |
| E      | No evidence available.<br>Skill Test (CPL Skill Test)                        | × | × | C View   |
|        | Not yet verified, never expires.<br>Flight Radiotelephony Operator's Licence | × | × | Vpdate   |
|        | No evidence available.<br>IR Course (IR (A) Skill Test)                      | 9 | ~ | C. View  |
| and a  | Not yet verified, never expires.                                             | Ť |   |          |

We can accept JPEG or PDF files up to 20MG in size.

You must ensure that all files are clear and legible otherwise they will not be accepted.

Please note that you can only upload one file per request, so if your document has multiple pages you will need to scan this as one PDF.

For information on what documents need to be uploaded, please visit our e-Licensing webpage at <u>www.caa.co.uk/e-Licensing</u>. Click on the 'Pilots' tab on the left-hand side. Then under 'Documentation', click on the type of application you are trying to make.

Forms beginning with a CAA reference (such as form CAA5013) are forms that have been designed specifically for e-Licensing. These forms can be downloaded from our website <u>www.caa.co.uk/e-Licensing</u>. Click on the 'e-Licensing course certificates' link and 'download course certificates'.

# ⊘ e-Licensing course certificates

Course completion certificates, together with other supporting documentation, must be used when making applications on e-Licensing.

Please see the <u>professional pilot licence</u> section of our website for application guidance and details of exceptions.

You can <u>download course certificates</u> from our website. Certificates specific to e-Licensing are shown below.

| CAA5000 | Course Completion Certificate - Integrated Course for issue of Commercial<br>Pilot's Licence                       |
|---------|----------------------------------------------------------------------------------------------------|
| CAA5003 | Evidence of UK Examination and Test for Grant of Flight Radio Telephony<br>Operator's Licence                      |
| CAA5004 | Confirmation of Theoretical Knowledge Course Completion Certificate                                                |
| CAA5005 | MPL Course Completion Certificate                                                                                  |
| CAA5008 | Course Completion Certificate - Modular Course                                                                     |
| CAA5009 | Course completion certificate for en route instrument rating (EIR)                                                 |
| CAA5010 | Certificate of Training or Experience for Grant of Flight Radio Telephony<br>Operator's Licence                    |
| CAA5011 | IR Course Completion Certificate - Aeroplane/Helicopter/Airship Instrument<br>Rating in a Part-FCL Pilot's Licence |
| CAA5012 | Certificate of English Language Assessment                                                                         |
| CAA5013 | Hours Confirmation for the issue of an ATPL                                                                        |
| CAA5014 | Breakdown of Military Hours to be used for the issue of a Flight Crew Licence & or rating.                         |
| CAA5018 | Instructor Training Course Completion Certificate                                                                  |

#### 11.3 Replacing incorrect documents

You can view the documents you have uploaded as part of an application in the "Documents" section of a pilot's account.

If you realise that you have uploaded the wrong document, or we will not accept the document, you can amend uploaded documents.

To find the document in question, you can view each document by clicking the <sup>1</sup>/<sub>9</sub> button.

Clicking the "Edit this document" button will allow you to amend your text entries and replace the uploaded document.

| Name                                                | Size             | Uploaded              | Verified | Expires       | Status     |       |
|-----------------------------------------------------|------------------|-----------------------|----------|---------------|------------|-------|
| Type Rating (H) Reinstate Update Rating(s) (CPL(H)) | 352,70 KB        | 12 February 2018      | •        | 12 March 2018 | Unverified | 0 🗸 x |
|                                                     | Allower Sector D | Torrow March 20 March |          |               |            |       |

If an application has been pended and you have been asked to change a document, you must then notify us by email to <u>FCLWeb@caa.co.uk</u> to say the change has been made.

Please note that you cannot amend submissions once they have been "verified" or "rejected" by us (see "status").

#### 11.4 Uploading additional documents

You can also upload additional supporting documents: click 'Upload New' in the applicant's 'Documents' box.

| Please click the 'Show All' button below to view all the<br>documents information for the user. | Please click the 'Show All' button below to view all the<br>documents information for the user. | Documents                                                                     | Ser State                     |
|-------------------------------------------------------------------------------------------------|-------------------------------------------------------------------------------------------------|-------------------------------------------------------------------------------|-------------------------------|
| Show All                                                                                        | Show All                                                                                        | Please click the <b>'Show All'</b> butto<br>documents information for the use | n below to view all the<br>r. |
|                                                                                                 |                                                                                                 | Show All                                                                      | New                           |
|                                                                                                 |                                                                                                 |                                                                               |                               |
|                                                                                                 |                                                                                                 |                                                                               |                               |

You will need to select the correct type of document from the drop-down list – please be aware that if you do not select the correct type the document you upload will not link to the application and we will not be able to view it.

We suggest you find the documents you have already provided as part of an application and upload the new document under the same name.

Alternatively, you can load a new application and check the requested documents.

The document type is listed first and the name you have given the document appears in brackets.

For example, Type Rating (A) Update Ratings (copy of licence).

"Type Rating (A) Update Ratings" is the type of document and "copy of licence" is the file name you gave it.

Please note that we do not get a notification when you have uploaded new documents in this way. Therefore, if you use this method to upload documents that are needed for an application, you will need to email us at <u>FCLweb@caa.co.uk</u> to notify us.

## 12. Add experience records

Some fields in the application process request that you fill in records of

Experience. Click 'Update' next to an experience entry on the 'Submit Licence Application' page and fill in the requested fields.

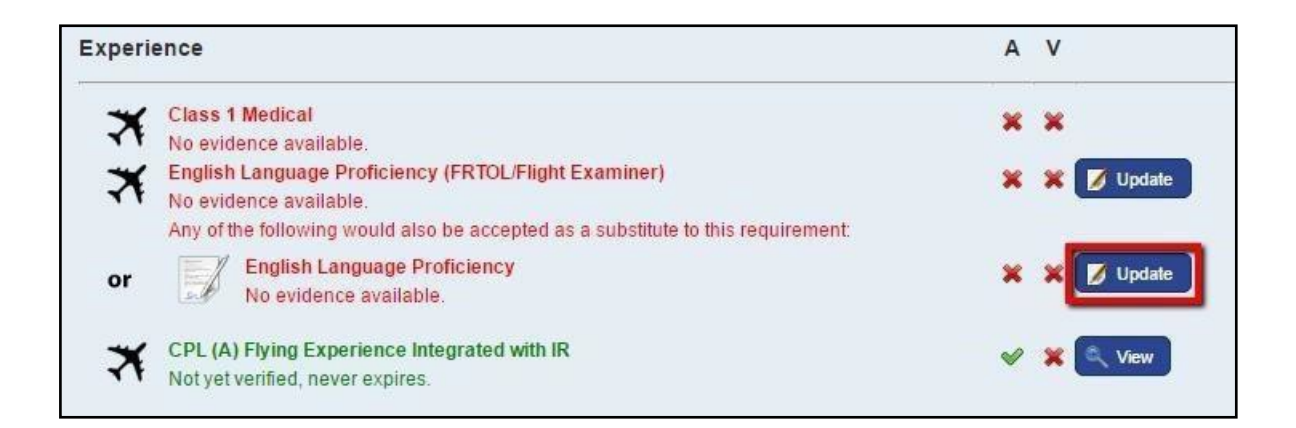

Any data entered in an Experience field in e-Licensing is saved in the 'Experience' box.

## 13. Changing personal details on a licence

Pilots can change their name, address and personal details themselves in their portal account.

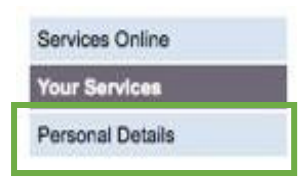

When they log in to their portal, they should click on 'Personal Details' on the left-hand side.

They can now edit their personal information.

Once they have updated their information in their portal, they will need to log in to e-Licensing so that the changes pull through. To do this, they should click on 'Your Services' on the left-hand side and select 'Flight Crew e-Exams and e-Licensing' from the list.

| Services Online  | - Your Services                     |  |
|------------------|-------------------------------------|--|
| Your Services    |                                     |  |
| Personal Details | You can use the following services: |  |
|                  | Flight Crew e-Exams and e-Licensing |  |
|                  | A                                   |  |
|                  |                                     |  |

This will log them in to e-Licensing. Their personal information should now update.

If they do not do this step, CAA staff will not be able to see the changes they have made.

If they need their licence reprinting with the new information (and they do not already have an application in progress), they will need to make an application.

To make an application on their behalf, click on 'Licence Products' and 'Apply for New Licence product'. Select 'Change of Details' from the drop-down menu.

You will need to upload a certified copy of their licence and ID as part of the application.

# 14. Applying for a replacement licence

To request a replacement licence, click on 'Licence Products' and 'Apply for New Licence product'.

Select 'Lost or Stolen Licence' from the drop-down menu.

## 15. Saving applications

There is no central place in e-Licensing for saved applications. However, if you reload the same application type, the selections you last made and the documents you uploaded will be saved there until you submit the application

## 16. View application progress

To view application progress, select the candidate from your membership list. Click 'Show All & Apply' in the 'Licences & Ratings' box.

If the licence or rating shows as "unacquired" it means an application has been submitted. If the licence or rating does not appear in the list no application has been submitted.